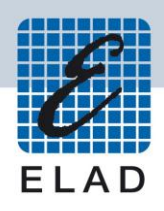

# ELAD FDM-SW1

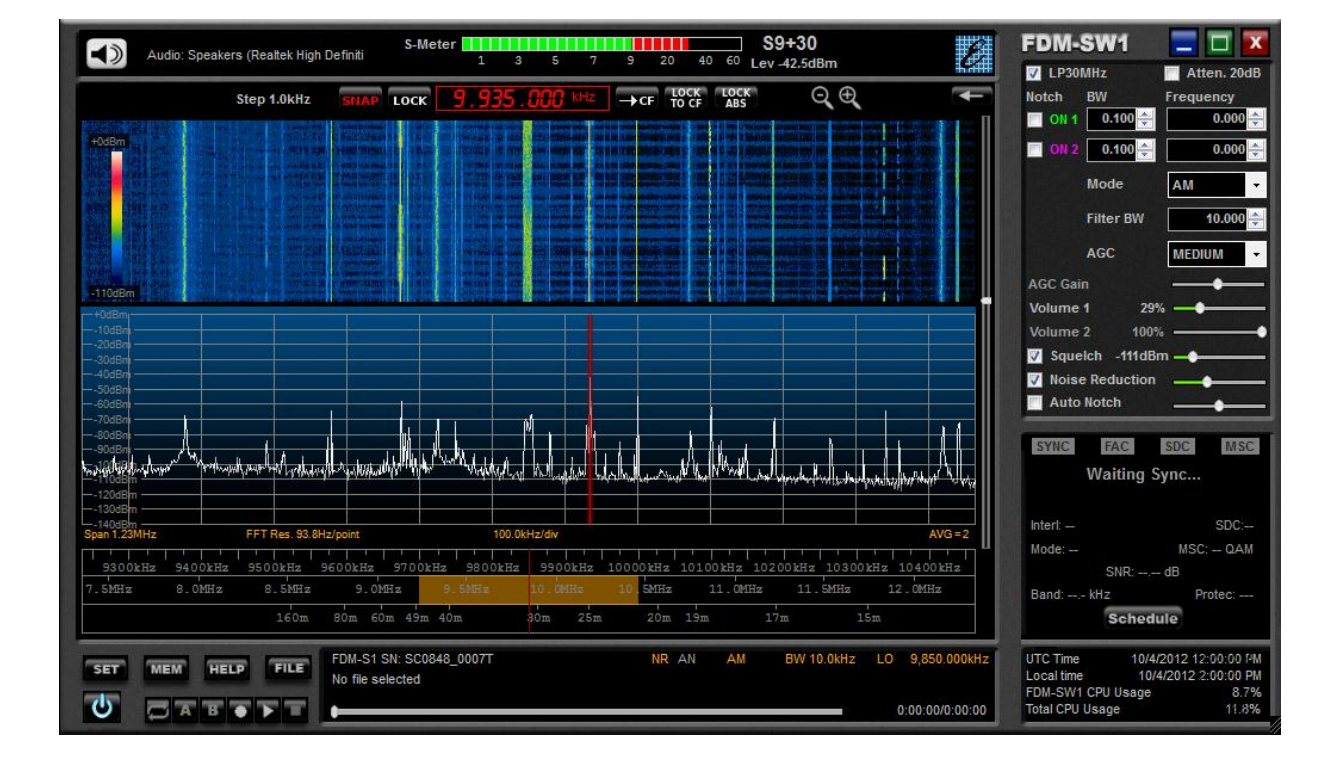

# **USER MANUAL**

# Index

| 1 |     | FDM     | I-SW1 | 1 Overview             |
|---|-----|---------|-------|------------------------|
| 2 |     | Grap    | hical | User Interface (GUI)   |
|   | 2.2 | .1 Disp |       | lay Window6            |
|   |     | 2.1.1   | L     | Filter Spectrum7       |
|   |     | 2.1.2   | 2     | Click Options7         |
|   |     | 2.1.3   | 3     | Graphics Setup         |
|   |     | 2.1.4   | 1     | Marker on screen       |
|   |     | 2.1.5   | 5     | Layout                 |
|   |     | 2.1.6   | 5     | Set/Reset Reference    |
|   |     | 2.1.7   | 7     | Max Hold               |
|   |     | 2.1.8   | 3     | Frequency Calibration9 |
|   |     | 2.1.9   | )     | Save To Mem File       |
|   | 2.2 | 2       | Tuni  | ng Bars10              |
|   | 2.3 | 3       | Tuni  | ng Commands Panel10    |
|   | 2.4 | 1       | Rece  | viver Commands Panel11 |
|   | 2.5 | 5       | DRN   | I/RDS Info Panel12     |
|   | 2.6 | 5       | Syste | em Info Panel13        |
|   | 2.7 | 7       | Statı | us Bar13               |
|   | 2.8 | 3       | Playe | er/Recorder13          |
|   |     | 2.8.1   | L     | Recording Scheduler14  |
|   | 2.9 | Э       | Mut   | e Control14            |
|   | 2.2 | 10      | Signa | al Control Display14   |
|   | 2.2 | 11      | Mair  | n Setting Buttons      |
|   | 2.2 | 12      | Resiz | ze Corner15            |
|   | 2.2 | 13      | Omr   | nirig Control Panel    |
| 3 |     | Setu    | p For | m15                    |
|   | 3.2 | 1       | Tuni  | ng Step Tab16          |
|   | 3.2 | 2       | Tuni  | ng Tab16               |
|   | 3.3 | 3       | Audi  | o Tab17                |
|   | 3.4 | 1       | Grap  | phics Tab              |
|   | 3.5 | 5       | Dem   | od Settings Tab18      |
|   | 3.6 | 5       | Adva  | anced Tab18            |
|   |     | 3.6.1   | L     | CAT                    |

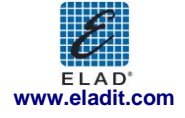

|     | 3.6.2       | Omnirig                | 19 |
|-----|-------------|------------------------|----|
|     | 3.6.3       | Tmate                  | 19 |
|     | 3.6.4       | Panadapter             | 19 |
|     | 3.6.5       | Downconverter          | 20 |
| 3   | 3.7 Stat    | ion Memory Tab         | 20 |
|     | 3.7.1       | Xml memory file        | 21 |
|     | 3.7.2       | DX Cluster connection  | 23 |
|     | 3.7.3       | EIBI Database          | 24 |
| 3   | 3.8 Reco    | ording Tab             | 25 |
| 3   | 3.9 Abo     | ut Tab                 | 26 |
| 4   | IF Spectro  | um Form                | 27 |
| 5   | Audio Sp    | ectrum Form            | 29 |
| 6   | FDM-SW      | 1 Hardware Setup Form  |    |
| 7   | Offline M   | 1ode                   | 31 |
| 8   | Connect     | to Server              | 31 |
| Anı | nex A ELAD  | PDM-SW1 CAT Protocol   | 32 |
| C   | Command [   | Description            | 33 |
| Anı | nex B Resto | pre to Factory Default |    |

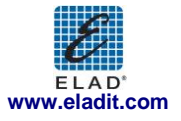

# 1 FDM-SW1 Overview

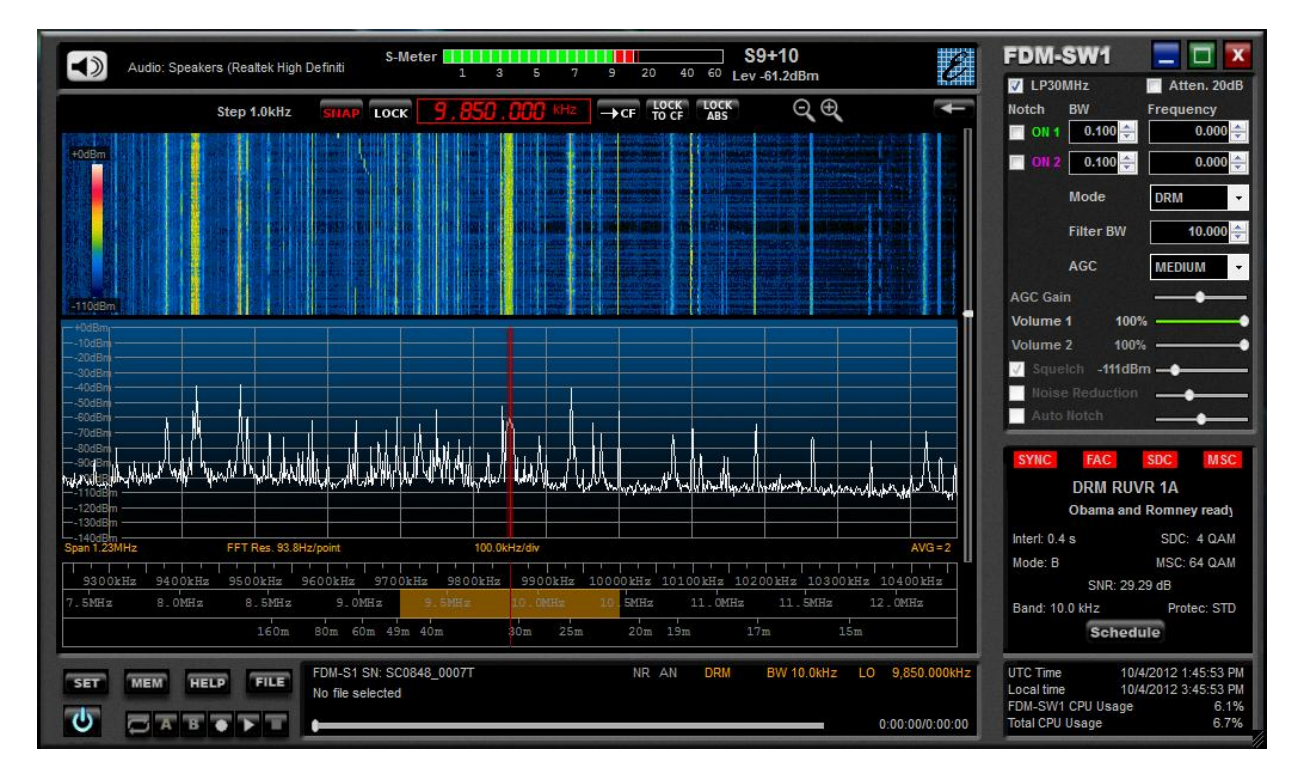

Elad FDM-SW1 is a SDR (Software Defined Radio) software that is intended to be used with the Elad FDM-Sx Receiver family.

Please check out the latest update of this document at <u>www.eladit.com</u>.

Note: this manual is based on FDM-SW1 ver. 3.04.

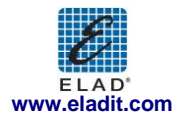

# 2 Graphical User Interface (GUI)

The screen shot below shows the main screen (the cockpit) of the Graphical User Interface.

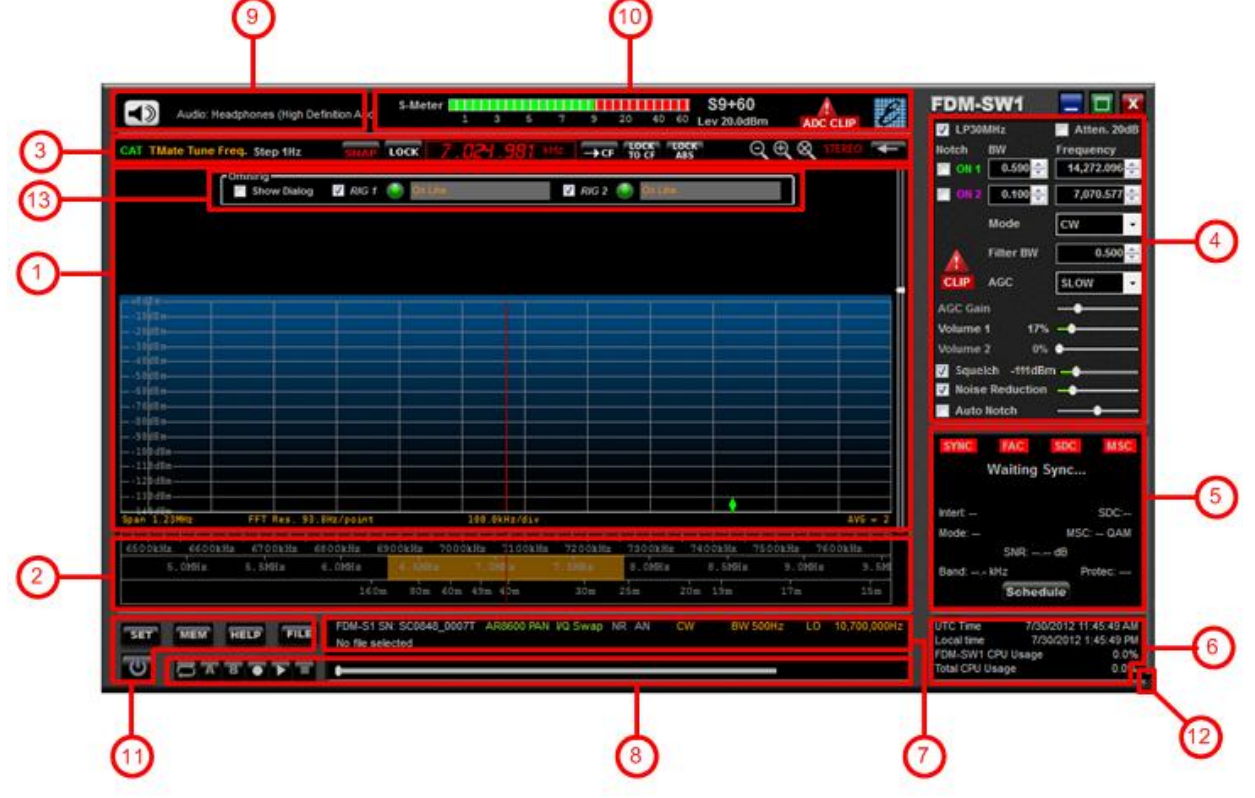

The GUI consists of 12 parts:

- 1. Display Window;
- 2. Tuning Bars;
- 3. Tuning Commands Panel;
- 4. Receiver Commands Panel;
- 5. DRM/RDS Info Panel;
- 6. System Info Panel;
- 7. Status Bar;
- 8. Player/Recorder;
- 9. Mute Control;
- 10. Signal Control Display;
- 11. Main Setting Buttons;
- 12. Resize Corner.
- 13. Omnirig control panel

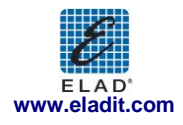

### 2.1 Display Window

| +0 dB m                                                                                                    |                                                       |  |  |  |  |  |  |
|----------------------------------------------------------------------------------------------------|-------------------------------------------------------|--|--|--|--|--|--|
|                                                                                                    |                                                       |  |  |  |  |  |  |
|                                                                                                    |                                                       |  |  |  |  |  |  |
| ┥╴ <u>╢</u> ╒┟ <u>╒</u> ┢╴┥╴┥╴┥╴┥╴┥╴┥╴┥╴┥╴┥╴┥╴┥╴┥                                                                                                    |                                                       |  |  |  |  |  |  |
| Н-120 ЫВ 📾 — НА СТАЛАЛА НА СТАЛАЛА |                                                       |  |  |  |  |  |  |
| ╫╶ <u></u> ₿╒╫ <mark>╔╶╎╶╎╴╎╴╎╴╎╴╎╴╎╴╎╴╎╴╎╴╎╴╎╴</mark>                                                                                                    |                                                       |  |  |  |  |  |  |
| 4 0 UB m                                                                                                    |                                                       |  |  |  |  |  |  |
|                                                                                                    |                                                       |  |  |  |  |  |  |
|                                                                                                    |                                                       |  |  |  |  |  |  |
|                                                                                                    |                                                       |  |  |  |  |  |  |
|                                                                                                    |                                                       |  |  |  |  |  |  |
|                                                                                                    |                                                       |  |  |  |  |  |  |
|                                                                                                    |                                                       |  |  |  |  |  |  |
|                                                                                                    |                                                       |  |  |  |  |  |  |
|                                                                                                    |                                                       |  |  |  |  |  |  |
|                                                                                                    |                                                       |  |  |  |  |  |  |
|                                                                                                    |                                                       |  |  |  |  |  |  |
| Span 1.23MHz FFT Res. 93.8Hz/point                                                                                                    | van 1.23MHz FFT Res. 93.8Hz/point 20.0kHz/div AVG = 2 |  |  |  |  |  |  |

The "Display Window" displays the Spectrum and the Waterfall of input signal. The sliding bar on the right side allows the user to change the area portions assigned to the two types of graphics.

On the lower part, information about the current setting of "Span", "FFT Res", "kHz/div" and "AVG" is displayed.

When right-click is performed on the "Display Window" the software displays a pop-up menu that contains advanced options.

| Filter Spectrum       | ۲ |
|-----------------------|---|
| Click Options         | ۲ |
| Graphics Settings     |   |
| Marker on screen      |   |
| Layout                | ۲ |
| Set Reference         |   |
| Max Hold              |   |
| Max Hold Reset        |   |
| Frequency Calibration |   |
| Save To Mem File      |   |

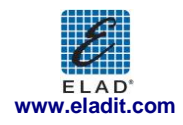

#### 2.1.1 Filter Spectrum

Allows the user to select which information is displayed on the spectrum area.

| Filter Spectrum       | • | ~ | View Filter |
|-----------------------|---|---|-------------|
| Click Options         | • |   | View Notch1 |
| Graphics Settings     |   |   | View Notch2 |
| Marker on screen      |   |   |             |
| Layout                | • |   |             |
| Set Reference         |   |   |             |
| Max Hold              |   |   |             |
| Max Hold Reset        |   |   |             |
| Frequency Calibration |   |   |             |
| Save To Mem File      |   |   |             |

### 2.1.2 Click Options

Allows the user to select which kind of operation can be done when left-click is performed on the Spectrum area.

| Filter Spectrum       | • |   |                       |
|-----------------------|---|---|-----------------------|
| Click Options         | • | ~ | Set Tune Frequency    |
| Graphics Settings     |   |   | Set Marker            |
| Marker on screen      |   |   | Set Notch 1 Frequency |
| Layout                | • |   | Set Notch 2 Frequency |
| Set Reference         |   |   |                       |
| Max Hold              |   |   |                       |
| Max Hold Reset        |   |   |                       |
| Frequency Calibration |   |   |                       |
| Save To Mem File      |   |   |                       |

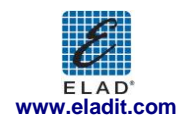

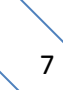

#### 2.1.3 Graphics Setup

When this option is selected, the "Graphics Setup" form is displayed. This form allows the user to configure the parameters of the Spectrum/Waterfall graphics displayed in the "Display Window". Moreover, in this form the user can customize the visualization of the "Audio Spectrum" form (see Chapter 5) and the "IF Spectrum" form (see Chapter 4) and the S-meter rise and fall time constants.

|                | Graphics Setup        | _                     |                                          |                                       |                     |
|----------------|-----------------------|-----------------------|------------------------------------------|---------------------------------------|---------------------|
|                | Main Spectrum Plot    | Main Waterfall        | Audio Spectrum Plot                      | Audio Waterfall                       |                     |
|                | X Axis                | Min. Value -110 🚔 dBm | X Axis                                   | Min. Value -140 🜩 dB                  |                     |
|                | Max Hz/Div 100,000 🜩  |                       | Max Hz/Div 5,000 🜩                       |                                       |                     |
| Display Window |                       | Max Value 0 🚔 dBm     | Y Axis                                   | Max Value 0 🚔 dB                      | Audio Spectrum From |
| Graphic        | Y Axis                |                       | dB/Div 10 🚔                              | · · · · · · · · · · · · · · · · · · · | Graphic Parameters  |
| Parameters     | dB/Div 10 🛬           | Refresh time          | Divisions 12                             |                                       | (see Chapter 5)     |
|                | Divisions 14 🛫        | interval (ms) 60 🚔    |                                          |                                       |                     |
|                | Auto Ref. Level       | Waterfall update time | Ref.Level (dB) 0                         |                                       |                     |
|                |                       | Frequency             | Fill the region under the spectrum trace |                                       |                     |
|                |                       | meas units            | IF Spectrum Plot                         | IF Waterfall                          |                     |
|                | Plot Averaging 2 🜩    |                       | X Axis                                   | Min. Value -120 🚔 dB                  |                     |
|                |                       |                       | Max Hz/Div 5,000 🜩                       |                                       |                     |
|                | Fill the region under |                       | Y Avis                                   | Max Value 0 🚔 dB                      | IE Spectrum From    |
|                | - the spectrum trace  |                       | dB/Div 10                                |                                       | Graphic Parameters  |
|                | S-Meter               |                       | Divisions 12                             |                                       | (see Chapter 4)     |
| S-meter        | Rise Constant 1 🗸     |                       |                                          |                                       |                     |
| Constants      | Fall Constant 100 👻   |                       | Ref.Level (dB) -10                       |                                       |                     |
|                |                       |                       | Fill the region under the spectrum trace | OK Apply Close                        |                     |
|                |                       |                       |                                          |                                       |                     |

#### 2.1.4 Marker on screen

This option enables the visualization of the marker on the Spectrum. The amplitude value (dBm) of the selected frequency is displayed on top-right corner of the "Display Window".

#### 2.1.5 Layout

Allows the user to select the visualization mode.

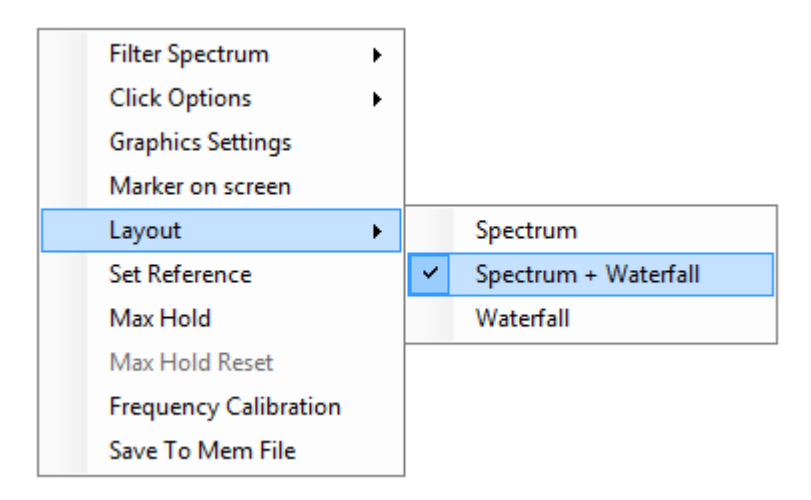

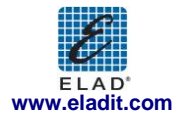

#### 2.1.6 Set/Reset Reference

When "Set Reference" is selected, the software displays as a reference curve the input spectrum available at the moment of the selection. "Reset Reference" disables the visualization of the reference curve.

#### 2.1.7 Max Hold

When "Max Hold" is selected, the software displays the max hold of the input spectrum together with the real-time input spectrum trace. Click "Max Hold Reset" to reset the max hold trace.

#### 2.1.8 Frequency Calibration

This option allows the user to modify the factory sampling frequency offset of the Elad FDM-Sx Receiver family.

Normally this operation is not needed.

| Insert a signal at the same frequency of the local oscillato the place the marker at the peak frequency. |              |            |      |
|----------------------------------------------------------------------------------------------------|--------------|------------|------|
| then place the marker at the peak frequency.                                                             | Reset Offset | Set Offset | EXIT |
|                                                                                                    |              |            |      |

As described in the pop-up above, a reference signal at the same frequency of the L.O., has to be provided at the antenna input of the receiver to perform the frequency calibration. Then, place the marker on the reference (peak), press Set Offset and then EXIT.

Clicking on Reset Offset button, the software resets the sampling frequency offset to zero.

#### NOTE:

This operation will cause the loss of the factory calibration. Perform this operation only if you are sure to accomplish the operation in the right way and to use a precise frequency reference.

#### 2.1.9 Save To Mem File

When "Save To Mem File" is clicked, the "Add to Memory File" Form is displayed.

| 1 | Add To Memory File                                                                         |           |                 |     |
|---|--------------------------------------------------------------------------------------------|-----------|-----------------|-----|
|   | File                                                                                       | Frequency | 9,850.000 🚔     | kHz |
|   | C:\Users\UT96\AppData\Roaming\ELAD\ELAD FDM<br>C:\Users\UT96\AppData\Roaming\ELAD\ELAD FDM | Name      | Voice Of Russia |     |
|   |                                                                                            | Mode      | DRM -           |     |
|   |                                                                                            |           | SAVE            |     |

This form allow to add a new station in station memory file (See paragraph 3.7). The user can select the memory file and save the frequency, name and a default demodulation mode for the station.

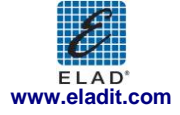

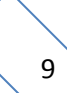

### 2.2 Tuning Bars

| 106    | 40 kHz | 10660kHz | 10680kHz | 10700   | kHz     | 10720kHz | 10740kHz | 10760kH | Iz      |
|--------|--------|----------|----------|---------|---------|----------|----------|---------|---------|
| 8.5MHz | 9.0MHz | 9.5MHz   | 10.0MHz  | 10.5MH2 | 11.0MHz | 11.5MHz  | 12.0MHz  | 12.5MHz | 13.0MHz |
|        | 10     | 50m 80m  | 40m      | 30m     |         | 20m      | 17m      | 15m     | 12m     |

These innovative tuning bars (Patent Pending) allow the user to perform fast tuning over the whole receiver bandwidth. Each bar is characterized by different frequency spans. By performing drag-and-drop over the different bars, the user can easily select the desired frequency using the lower bar to select the frequency band, the middle bar to make a rough tuning and the higher bar to do fine positioning.

The span of the higher bar corresponds to the frequency range of the spectrum, and can be modified using the zoom buttons in the "Tuning Commands Panel".

The frequency step of the higher bar (displayed in the "Tuning Commands Panel") can be changed using the  $\leftarrow \rightarrow$  arrows on the PC keyboard, while  $\uparrow \downarrow$  keys increase or decrease the tuning frequency by one step respectively (see Chapter 3.2 for keyboard shortcut configuration).

The yellow segment on the middle bar represents the portion of the spectrum displayed by the software in the "Display Window".

### 2.3 Tuning Commands Panel

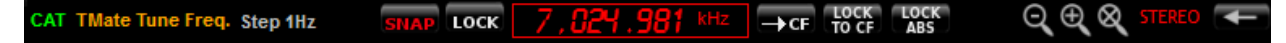

The main function of this panel is to display the tuning frequency.

Double click on the frequency display or press space bar (7,024,961 MHz)) to insert manually the desired value using the PC keyboard (Note: "+" key allow to insert "000").

If the "LOCK TO CF" button is selected (**button**) the tuning frequency corresponds to the center frequency of the Spectrum (that is the L.O. frequency), otherwise it's possible to select different demodulation frequencies by clicking on the desired point on the Spectrum/Waterfall or using the mouse scroll wheel

over the Spectrum/Waterfall area. If the "LOCK ABS" button is selected (1993) the tuning frequency remains constant even if the local oscillator frequency is changed (until the tuning frequency falls within the selected frequency span; otherwise the tuning frequency will be set according to the frequency span limits).

If the "LOCK" button is selected (**LOCK**), all the settings except the volume controls are disabled.

Clicking on button the software forces the L.O. frequency to be equal to the current demodulation frequency.

Use the "SNAP" button ( 5000) to enable/disable the rounding of the tuning frequency at multiples of the frequency step.

Buttons  $\square$  implement "zoom in", "zoom out" and "zoom reset" respectively. Use the arrows  $\square$  that appear on the "Display Window" when zoom function is active to move left/right the visualization.

Moreover, the "Tuning Commands Panel" shows the label <sup>IMate</sup> when a Tmate is connected and the label <sup>CAT</sup> when the CAT protocol is enabled.

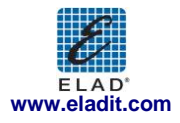

#### 2.4 Receiver Commands Panel

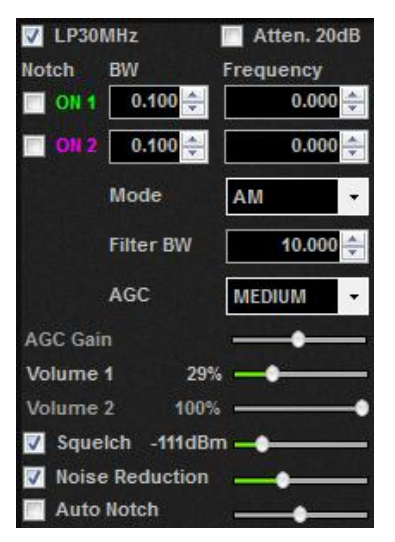

This panel allows the user to:

- Switch On/Off the anti-aliasing filter (30 MHz Low Pass);
- Switch On/Off the 20 dB attenuator;
- Switch On/Off the two notch filters (at IF stage) and set their parameters (frequency and bandwidth);
- Select the demodulation mode (CW, CW SH+, CW SH-, USB, LSB, DSB, AM, SAM, FM, WB FM Stereo, DRM);
- Set the bandwidth of the demodulation filter;
- Set the AGC type
  - if "AGC OFF" is selected, the user could adjust the AGC Gain manually;
  - if "AGC OFF" is selected, the software displays a warning cup when audio clipping is detected;
- Set the volume of the two selected soundcards;
- Switch On/Off the squelch and set its level;
- Switch On/Off the "Noise Reducer" and modify its speed;
- Switch On/Off the "Auto Notch" reducer and modify its speed;

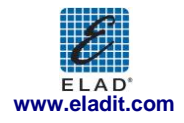

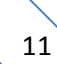

### 2.5 DRM/RDS Info Panel

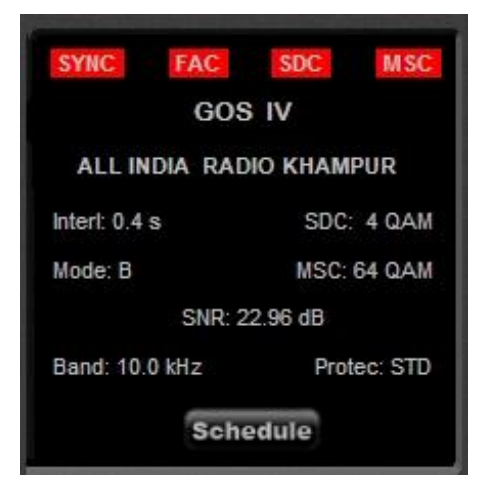

If DRM is selected as demodulation mode, the "DRM Info Panel" is activated. It displays some information about the DRM transmission. Clicking on Schedule button, if an internet connection is available, the software automatically downloads and displays the last DRM schedule from ftp://216.92.35.131.

| Start Stop Time UTC | Days   | Frequency | Target   | Power | Programme     | Language | Site        | Country       |
|---------------------|--------|-----------|----------|-------|---------------|----------|-------------|---------------|
| 0459-0758           | Daily  | 13730     | Pacific  | 25    | RNZI          | English  | Rangitaiki  | New Zealand   |
| 0500-0530           | Daily  | 17870     | China    | 90    | RRI           | Chinese  | Tiganesti   | Romania       |
| 0500-0700           | Daily  | 1296      | Europe   | 35    | BBC WS        | English  | Orfordness  | Great Britain |
| 0500-0800           | Daily  | 3955      | Europe   | 100   | BBC WS        | English  | Skelton     | UK            |
| 0500-0900           | Daily  | 9780      | Europe   | 100   | REE           | Spanish  | Noblejas    | Spain         |
| 0530-0600           | Daily  | 6175      | E Europe | 90    | RRI           | Russian  | Tiganesti   | Romania       |
| 0600-0630           | Daily  | 9650      | Europe   | 90    | RRI           | French   | Galbeni     | Romania       |
| 0600-1000           | Daily  | 11635     | Europe   | 40    | VoR           | R/E      | Taldom      | Russia        |
| 0630-0700           | Daily  | 9600      | Europe   | 90    | RRI           | English  | Galbeni     | Romania       |
| 0700-0730           | Daily  | 9450      | Europe   | 90    | RRI           | German   | Tiganesti   | Romania       |
| 0700-0800           | Daily  | 5875      | Europe   | 40    | BBC WS        | English  | Moosbrunn   | Austria       |
| 0700-0800           |        | 6015      | Europe   | 60    | TDPradio      | English  | Issoudun    | France        |
| 0700-1610           | -TWTFS | 1611      | Europe   | 25    | Vatican Radio | various  | Santa Maria | Vatican       |
| 0759-1058           | Daily  | 9870      | Pacific  | 25    | RNZI          | English  | Rangitaiki  | New Zealand   |
| 0800-0900           | -T     | 6015      | Europe   | 60    | TDPradio      | English  | Issoudun    | France        |
| 0800-0900           | Daily  | 5790      | Europe   | 100   | BBC WS        | English  | Skelton     | Great Britain |
| 0060-0900           | Daily  | 5875      | Europe   | 100   | BBC WS        | English  | Woofferton  | Great Britain |
| 0800-1000           | Daily  | 7325      | Europe   | 15    | VoR           | R/E      | Bolshakovo  | Russia        |
| 0900-1000           | W      | 6015      | Europe   | 60    | TDPradio      | English  | Issoudun    | France        |

If WB FM is selected as demodulation mode, the "RDS Info Panel" is activated. It displays the decoding of some RDS information.

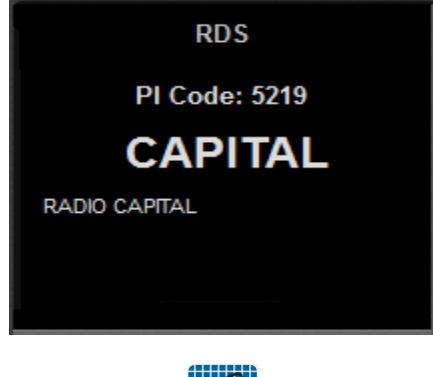

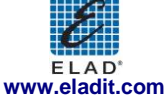

### 2.6 System Info Panel

| UTC Time 3/20/2012 11:<br>Local time 3/20/2012 12: | 13:00 AM<br>13:00 PM |
|----------------------------------------------------|----------------------|
| FDM-SW1 CPU Usage                                  | 0.0%                 |
| Total CPU Usage                                    | 0.0%                 |

This panel displays the system time (UTC and local) and the CPU usage.

### 2.7 Status Bar

FDM-S1 SN: SC0848\_0007 PAN VQ Swap NR AN SYNCAM BW -- LO 400,065,000Hz

The "Status Bar" displays the following information:

- Serial number of the connected Elad FDM-Sx Receiver;
- L.O. Frequency;
- Selected demodulation mode and filter bandwidth;
- Status of the "Noise Reducer" and "Auto Notch" (On or Off);
- Status of the "Panadapter Mode" (see Chapter 3.6)
  - If "Panadapter Mode" is activated, the PAN label is showed;
  - If AOR AR8600 Control is activated the AR8600 label is showed;
  - If "Swap I/Q" option is selected, the VQ Swap label is showed;
- Status of the "Downconverter Mode" (see Chapter 3.6)
  - If "Downconverter Mode" is activated, the DW CONV label is showed;
  - If "Swap I/Q" option is selected, the VQ Swap label is showed;

### 2.8 Player/Recorder

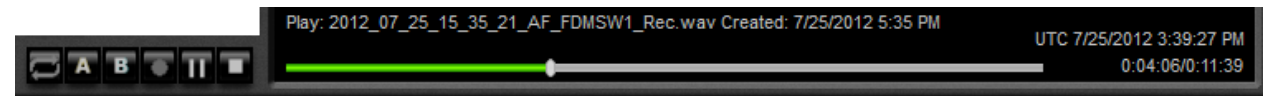

FDM-SW1 embeds an advanced player/recorder.

When the recorder is activated, the RF input signal or the audio output signal is stored in a .wav file (see Chapter 3.8). Some information regarding the settings used during the recording (file creation date, L.O. frequency, demodulation frequency, demodulation mode, filter bandwidth, etc.) is stored in the file's header.

When the file is played, the stored information is loaded by the software. When the playback is finished, last demodulation settings (demodulation frequency, demodulation mode and filter bandwidth) are stored again in the .wav header.

Six button function are available

After placing "A" and "B" (when the reproduction is stopped), user can create a new file with the samples included between the two markers by right-clicking the same button and then click the save A->B selection as new file label

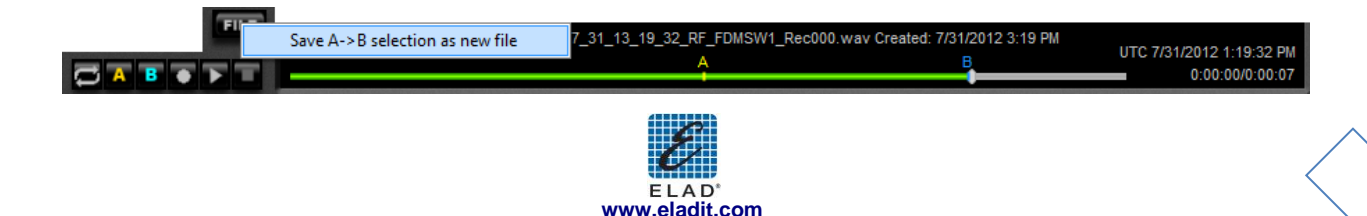

#### 2.8.1 Recording Scheduler

When a right-click is performed on the Rec button, the "Rec Option Form" is displayed

| 1 | REC Options      |                  |       |   |           |           |             |     |
|---|------------------|------------------|-------|---|-----------|-----------|-------------|-----|
|   | Time             | UTC •            |       |   |           |           |             |     |
|   | Start Time       | Stop Time        | Demod |   | LO Freq.  | TuneFreq  | File Prefix |     |
|   | 04/10/2012 01:41 | 04/10/2012 01:51 | DRM   | - | 9,850,000 | 9,850,000 | DRM RUVR    |     |
|   | 04/10/2012 01:51 | 04/10/2012 02:01 | CW    | • | 7,060,000 | 7,070,000 | Rec 20m     |     |
|   |                  |                  |       |   |           |           |             |     |
|   |                  |                  |       |   |           |           |             |     |
|   |                  |                  | ADD   |   | REMOVE    | ]         |             |     |
|   |                  |                  |       |   |           |           | OK Canc     | ;el |

This form allow the user to schedule the recording of the input spectrum or the audio output signal. The user can set the start and stop time of recording (UTC Time or Local Time), the demodulation mode, the local oscillator frequency, the tuning frequency and the file name prefix.

### 2.9 Mute Control

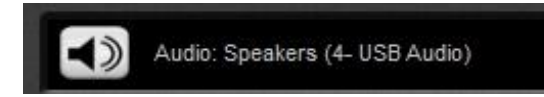

In this area, the DFM-SW1 software shows the name of the selected primary sound card (Sound Card 1).

Use the 🕥 button to activate or deactivate the Mute function.

### 2.10 Signal Control Display

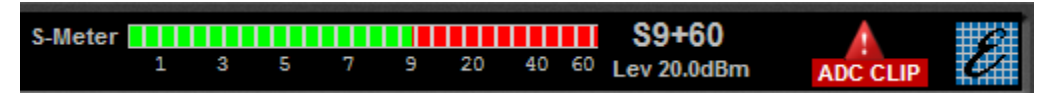

In this area, the DFM-SW1 software displays the level of the input signal.

### 2.11 Main Setting Buttons

Button witches on/off the demodulation.

Button **SETT** opens the "Setup" form.

Button we opens the "Station List" form.

Button where the FDM-SW1 Guide. Refer this guide to know useful shortcut key functions.

Button file to play.

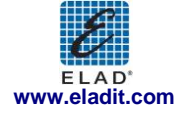

### 2.12 Resize Corner

Drag-and-drop the bottom-right corner to resize the "Graphical User Interface".

### 2.13 Omnirig Control Panel

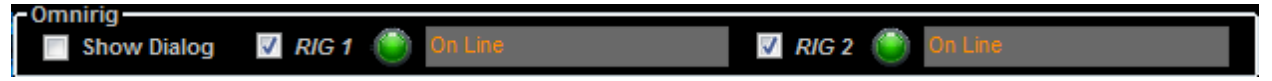

This panel is displayed when the Omnirig control is active.

The **Show Dialog** check box allow to show / hide the Omnirig configuration window and the others checkboxes allow to enable the management of the two rigs. In the others controls, are displayed the two rigs status.

### 3 Setup Form

When the **settings** button is clicked, FDM-SW1 displays the "Setup" form. This form contains several settings that control the behavior of the software.

The "Setup" form consists of 9 tabs:

- 1 "Tuning Step" tab;
- 2 "Tuning" tab;3 "Audio" tab;
- 5 AUUIO Lau,
- 4 "Graphics" tab;
- 5 "Demod Settings" tab;
- 6 "Advanced" tab;
- 7 "Station Memory" tab;
- 8 "Recording" tab;
- 9 "About" tab;

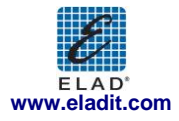

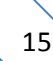

### 3.1 Tuning Step Tab

| ning Step Tuning Audio                               | Graphics  | 0  | emod Settings A      | dvanced       | Station M  | emory                             | Record      | ding About                |        |        |         |   |
|------------------------------------------------------|-----------|----|----------------------|---------------|------------|-----------------------------------|-------------|---------------------------|--------|--------|---------|---|
| Step Presets                                         |           |    | Use tuning f         | requency      | related se | ttings ta                         | ble         |                           |        |        |         |   |
| Step (Hz)                                            | Enabled   | ^  | Start Freq.<br>(kHz) | Stop<br>(kHz) | Freq.      | Step<br>(kHz)                     | U:<br>De    | se Default<br>emodulation | Demodu | lation | Attenu  | ^ |
| 10                                                   | 7         |    | 50                   | 0             | 1,500      |                                   | 1           | 1                         | AM     | -      |         |   |
| 25                                                   | <b>v</b>  |    | 1,83                 | 0             | 1,850      |                                   | 1           | 1                         | LSB    | -      |         |   |
| 50                                                   | <b>v</b>  | =  | 3,50                 | 0             | 3,800      |                                   | 1           | <b>v</b>                  | LSB    | •      |         | E |
| 100                                                  | <b>v</b>  |    | 7,00                 | 0             | 7,200      |                                   | 1           | <b>v</b>                  | LSB    | •      |         |   |
| 250                                                  | <b>V</b>  |    | 7,20                 | 0             | 10,100     |                                   | 1           | <b>v</b>                  | AM     | -      |         |   |
| 500                                                  | <b>V</b>  |    | 10,10                | 0             | 10,150     |                                   | 1           | <b>V</b>                  | USB    | -      |         | 1 |
| 1,000                                                | <b>V</b>  |    | 10,15                | 0             | 14,000     |                                   | 1           | <b>v</b>                  | AM     | -      |         |   |
| 2,000                                                | 7         |    | 14,00                | 0             | 14,350     |                                   | 1           | <b>v</b>                  | USB    | -      |         |   |
| 3,000                                                | <b>V</b>  |    | 14,35                | 0             | 18,068     |                                   | 1           | <b>v</b>                  | AM     | •      |         |   |
| 4,500                                                | 1         |    | 18,06                | 8             | 18,168     |                                   | 1           | <b>v</b>                  | USB    | •      |         | Ŧ |
| 5.000                                                | J         | Ŧ  | < [                  | III           |            |                                   |             |                           |        |        | •       |   |
| elect with Left and Rigth a<br>Mate function buttons | rrow keys | or | Reorder              |               |            |                                   |             | Add                       | Row    | Rem    | ove Row |   |
| Add Delete                                           |           |    | <b>V</b> Use Defa    | ult Step      | Use Demo   | efault<br>idulation<br>inable All |             |                           |        |        |         |   |
| Sort<br>Restore Default                              |           |    |                      |               | ) E        | isable All<br>inable Sel          | l<br>lected |                           |        |        |         |   |
|                                                      |           |    |                      |               |            |                                   |             |                           |        |        |         |   |

In the "Tuning Step" tab the user can configure the frequency steps that the software sets when the  $\leftarrow$   $\rightarrow$  arrows on the PC keyboard are pressed; these frequency steps are configurable under "Step Preset" area. Moreover, the user can compile a table containing custom setting (frequency step, demodulation mode, attenuator, low pass filter, Ext I/O, down converter mode) that the software automatically applies if the tuning frequency falls within the user-defined frequency ranges: to make this, check "Use tuning frequency related settings table" on the top of the tab.

### 3.2 Tuning Tab

| Setup                                              |                                            |
|----------------------------------------------------|--------------------------------------------|
| Tuning Step Tuning Audio, Graphics, Demod Settings | as Advanced Station Memory Recording About |
| - Niddle Par                                       | Claubaard chartauts                        |
| Displayed Span 5,000,000 Hz                        | Configuration A                            |
| Scrol Step 1,000 Hz                                | configuration A                            |
|                                                    | UP: Tune up one step                       |
| Band Bar                                           | DOWN: Tune down one step                   |
| Displayed Span 30,000,000 HZ                       | LEFT: Reduce tuning step (preset list)     |
| Scrol Step 25,000 Hz                               | RIGHI Increase tuning step (preset list)   |
|                                                    |                                            |
|                                                    |                                            |
|                                                    |                                            |
|                                                    |                                            |
|                                                    |                                            |
|                                                    |                                            |
|                                                    |                                            |
|                                                    |                                            |
|                                                    |                                            |
|                                                    |                                            |
|                                                    |                                            |
|                                                    |                                            |
|                                                    |                                            |
|                                                    |                                            |
|                                                    | OK Apply Cancel                            |
|                                                    |                                            |

The "Tuning" tab allows the user to customize the frequency span of the "Middle" and "Band" (lower) tuning bars and the keyboard shortcuts configuration.

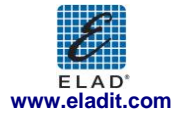

## 3.3 Audio Tab

| Setup                                                                            |                            |                                                                                                    | E            |
|----------------------------------------------------------------------------------|----------------------------|----------------------------------------------------------------------------------------------------|--------------|
| Tuning Step Tuning Audio Graphics Demod Settin                                   | gs Advanced Station Memory | Recording About                                                                                                    |              |
| Use Soundcard audio out                                                          | AGC Settings               |                                                                                                    |              |
| Output Device Headphones (High Definition 👻                                      | Medium Attack (ms)         | 1         Decay (ms)         1,000 v           5         Decay (ms)         2,000 v           10         Decay (ms)         4,000 v |              |
|                                                                                  |                            |                                                                                                    |              |
| Enable Second Soundcard audio out     Output Device Line 1 (Virtual Audio Cable) |                            |                                                                                                    |              |
| Mode Audio 🗸                                                                     |                            |                                                                                                    |              |
|                                                                                  |                            |                                                                                                    |              |
|                                                                                  |                            |                                                                                                    |              |
|                                                                                  |                            |                                                                                                    |              |
|                                                                                  |                            |                                                                                                    |              |
|                                                                                  |                            | ОК                                                                                                    | Apply Cancel |

The "Tuning" tab allows the user to select the soundcards and to set the AGC parameters. When the second soundcard is enabled, the user can select the data type that will be reproduced on this device:

- Audio (48 kSamples/sec)
- IF (192 kSample/sec)
- IF (48 kSample/sec)

### 3.4 Graphics Tab

|                                      | Setup                                                                                                    |                                                                                                    |                                                                                                    |                                                                                       | 1                                                            |
|--------------------------------------|----------------------------------------------------------------------------------------------------|----------------------------------------------------------------------------------------------------|----------------------------------------------------------------------------------------------------|---------------------------------------------------------------------------------------|--------------------------------------------------------------|
|                                      | Tuning Step Tuning Audio Grap                                                                                                    | hics Demod Settings Advanced St                                                                                                    | ation Memory Recording About                                                                                                    |                                                                                       |                                                              |
| Display Window<br>Graphic Parameters | Main Spectrum Plot<br>X Axis<br>Max Hz/Div 100,000 (*)<br>Y Axis<br>dB/Div 10 (*)<br>Divisions 14 (*)<br>Ø Auto Ref. Level<br>Ref. Level (dBm) 0 (*) | Main Waterfall<br>Min. Value -110 dBm<br>Max Value 0 dBm<br>Update Time Fast •<br>Window Blackman - Harris •<br>Refresh time<br>interval (ms) 60 @ | Show Audio Spectrum Form<br>Audio Spectrum Riot<br>X Avis<br>Max Hz / Div 5,000 @<br>Y Avis<br>dB/ Div<br>Divisions<br>Ref.Level (dB) 0@<br>Fill the region under<br>the spectrum trace | Audio Waterfall<br>Min. Value 140 $\frac{1}{2}$ dB<br>Max. Value $0$ $\frac{1}{2}$ dB | Audio Spectrum From<br>Graphic Parameters<br>(see Chapter 5) |
|                                      | Plot Averaging 2 -                                                                                                    | Frequency kHz -                                                                                                    | Show IF Spectrum Form IF Spectrum Plot X Axis Max Hz/Div 5,000                                                                                                    | IF Waterfall<br>Min. Value -120 (m) dB                                                | IF Spectrum From                                             |
| S-Meter<br>Time Constants            | S-Meter<br>Rise Constant 1 -<br>Fall Constant 100 -                                                                                                  |                                                                                                    | Y Axis<br>dB/Div<br>Divisions<br>Ref.Level (dB)<br>Fill the region under<br>the spectrum trace                                                                                          | Max Value 0 😴 dB                                                                      | Graphic Parameters<br>(see Chapter 4)                        |
|                                      |                                                                                                    |                                                                                                    | ОК                                                                                                    | Apply Cancel                                                                          |                                                              |

The "Graphics" tab allows the user to customize several parameters related to the "Display Window" visualization. Moreover, in this tab the user can enable and customize the visualization of the "Audio Spectrum" form (see Chapter 5), the "IF Spectrum" form (see Chapter 4) and the S-meter time constants.

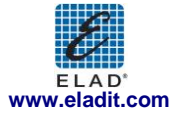

### 3.5 Demod Settings Tab

| etup                                |                                |                                    |  |  |  |  |  |
|-------------------------------------|--------------------------------|------------------------------------|--|--|--|--|--|
| Tuning Step Tuning Audio Graphics D | mod Settings Advanced Station  | n Memory Recording About           |  |  |  |  |  |
| CW Settings                         | BW Presets                     | Filter BW Settings                 |  |  |  |  |  |
| CW BFO Freq. (Hz) 1000              | BW (Hz) Enabled                | CW: 500Hz Default: 500Hz           |  |  |  |  |  |
| CW SH Delta Freq. (Hz) 1000         | 100 🜌                          | CW SH+: 500Hz Default: 500Hz       |  |  |  |  |  |
|                                     | 200 📝                          | USB: 2 500Hz Default: 2 500Hz      |  |  |  |  |  |
| USB/LSB Settings                    | 300 💟                          | I SB: 2 500Hz Default: 2 500Hz     |  |  |  |  |  |
| Filter start frequency (Hz)         | 500 🔍                          | AM: 6.400Hz Default: 5.000Hz       |  |  |  |  |  |
| (DC-remove filter)                  | 800 🔽                          | FM: 3,000Hz Default: 3,000Hz       |  |  |  |  |  |
| Tuning                              | 1,000 🔍                        | DRM: 10,000Hz Default: 10,000Hz    |  |  |  |  |  |
| frequency                           | 1,500 📝                        | SYNC AM: 10,000Hz Default: 5,000Hz |  |  |  |  |  |
| Filter                              | 2,500                          | DSB: 5,000Hz Default: 5,000Hz      |  |  |  |  |  |
|                                     | 5,000                          | RTTY: 3,800Hz Default: 5,000Hz     |  |  |  |  |  |
| Filter start                        | 7,500                          |                                    |  |  |  |  |  |
| frequency                           | 9,000                          |                                    |  |  |  |  |  |
| <b>→</b>                            | 10,000                         |                                    |  |  |  |  |  |
|                                     | Select with "Z"and "X" keys or |                                    |  |  |  |  |  |
| WB FM Settings                      | TMate function buttons         |                                    |  |  |  |  |  |
| De-emphasys time constant 50µs 👻    | Add                            |                                    |  |  |  |  |  |
|                                     | Delete                         |                                    |  |  |  |  |  |
| RTTY Settings                       | Cart                           |                                    |  |  |  |  |  |
| RTTY BFO Freq. (Hz) 1900 🜩          | sort                           |                                    |  |  |  |  |  |
|                                     | Restore Default                |                                    |  |  |  |  |  |
|                                     |                                |                                    |  |  |  |  |  |
|                                     |                                |                                    |  |  |  |  |  |
|                                     |                                | OK Apply Cance                     |  |  |  |  |  |

The "Demod Settings" tab allows the user to customize several parameters related to the demodulation algorithms. In the "Filter Bw Setting<del>s</del>" panel, the software summarizes the current values of the filter's bandwidth for each type of demodulation mode (a default value is displayed as suggestion).

### 3.6 Advanced Tab

| Show HW Setup F  | orm At Startup  | ADC        | DC Offset C    | orrection    |        |                 |             |
|------------------|-----------------|------------|----------------|--------------|--------|-----------------|-------------|
| Receiver Mode    | THERCY 30MHz    | Disp       | lay aliasing t | requencies   |        |                 |             |
| Remote control   | dency comme     |            |                |              |        |                 |             |
| CAT              |                 | TMate      |                |              | TMate  | 2               |             |
| Enable CAT       |                 | V Enat     | ble TMate Co   | ntrol        | Er     | able TMate2 Co  | ontrol      |
| Canial Dank      |                 |            |                |              |        |                 |             |
| Serial Port      | COM2 -          | Configu    | ration Co      | nfig 1 🛛 🔻   | Backli | ght R 😑 🚃       | 0           |
| Baudrate         | 38400 -         | Knobr Se   | at L O. Fred   | iency        | Backli | ght G           | 255         |
|                  |                 | F1: Step   | Preset -       | Jency (      | Backli | ght B 😑 💻       | 0           |
| Omnirig          |                 | F2: Step   | Preset +       |              |        |                 |             |
| Enable Omnirig   | Control         | F3: BW     | Preset -       |              |        |                 |             |
|                  |                 | F4: BW I   | Preset +       |              |        |                 |             |
|                  |                 |            |                |              |        |                 |             |
| Panadapter       |                 |            |                |              | Downc  | onverter        |             |
| Enable Panadap   | oter Mode       | Load       | conng.         | save config. |        | nable Downcom   | verter Mode |
| IF Tune AM (Hz)  | 69              | ,010,000   | AOR AR860      | )            |        |                 |             |
| IF Tune CW (Hz)  | 69              | ,010,600   | Enable (       | ontrol       | Frequ  | ency Shift (Hz) | 80,000,000  |
| IF Tune LSB (Hz) | 69              | ,011,500   | Serial Port    | сомз 👻       | Level  | Offset (dB)     | θ.θ         |
| IF Tune USB (Hz) | 69              | ,011,500   |                |              |        |                 |             |
| IF Tune FM (Hz)  | 69              | ,009,000 🔶 | Baudrate       | 9600 👻       | Sw     | ap I/Q          |             |
| IF Tune WFM (Hz) | 69              | ,009,000   |                |              |        |                 |             |
| Swap I/Q Le      | vel Offset (dB) | 0.0        |                |              |        |                 |             |
|                  |                 | - · · · ·  |                |              |        |                 |             |

In this tab, the user can select the advanced options of the software.

If the Receiver Mode If the Maximum LO Frequency 30MHz checkbox is selected (default), the software operates in "Receiver Mode" and limits the maximum tunable frequency at the Nyquist frequency (half of the ADC sampling rate). If the checkbox is deselected, the software operates in "Sampler Mode" and unlocks the limitation. If the "Sampler Mode" is activated, the user can force the software to highlight the multiples of the Nyquist frequency on the Spectrum by checking the **P** Display aliasing frequencies checkbox.

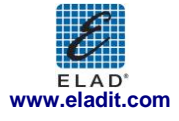

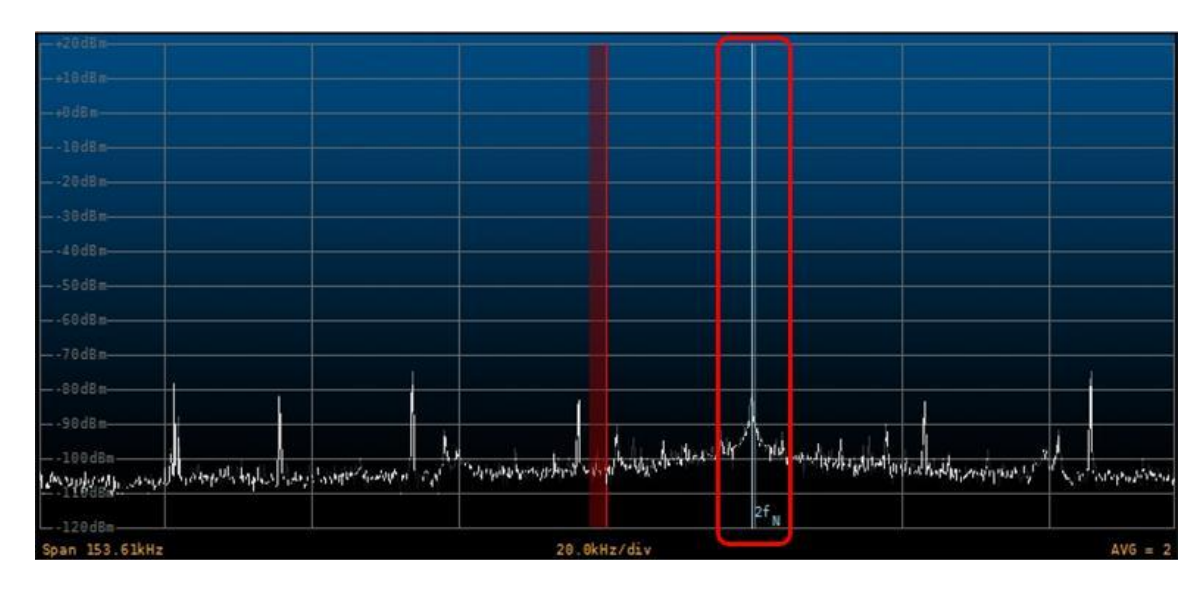

#### Show HW Setup Form At Startup

Checking the Receiver Mode checkbox, the "FDM-SW1 Hardware Setup" form is loaded at software startup (see Chapter 6).

To enable the DC offset correction feature of the ADC, check the *ADC DC Offset Correction* checkbox; this option removes ADC offset at 0 Hz.

#### 3.6.1 CAT

When the CAT control is active, the "Tuning Commands Panel" displays the CAT label. In the "CAT Panel" the user can configure the serial communication settings.

The FDM-SW1 implements the command set of the "Yaesu Ft897" transceiver.

#### 3.6.2 Omnirig

When the Enable Omnirig Control is checked, the FDM-SW1 software can control two transceivers using the Omni-Rig technology.

Please go to website <u>http://dxatlas.com/OmniRig/</u> for more information about Omni-Rig. **Note:** Omnirig must be installed in your PC.

#### 3.6.3 Tmate

If a Tmate is connected, the "Tmate Panel" is activated. In this panel, the user can choose among the proposed configurations of Tmate's button functions. When the Tmate control is active, the "Tuning Commands Panel" displays the following labels:

- TMate: Set LO if
- TMate: Set Tune if to CF or ABS

#### 3.6.4 Panadapter

If "Panadapter Mode" is activated (the "Status Bar" displays the PAN label), the user can configure the IF frequency for the different demodulation modes and the amplitude offset that allows the right visualization. Moreover, the spectrum flip around L.O. frequency can be enabled by check "Swap I/Q"

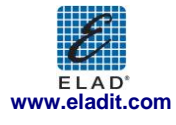

option (the "Status Bar" displays the Configuration parameters can be saved/loaded using the buttons Save Config. and Load Config. respectively.

Enabling the AOR AR8600 Control (the "Status Bar" displays the AR8600 label), the SW can directly control this Radio through serial communication.

#### 3.6.5 Downconverter

If "Downconverter Mode" is activated (the "Status Bar" displays the **DW CONV** label), the user can configure the IF frequency shift of the downconverter and the amplitude offset that allows the right visualization. Moreover, the spectrum flip around L.O. frequency can be enabled by check "Swap I/Q" option (the "Status Bar" displays the **VQ Swap** label).

### 3.7 Station Memory Tab

| Setup                                           |                     |                   |           |                            |         |        |
|-------------------------------------------------|---------------------|-------------------|-----------|----------------------------|---------|--------|
| Tuning Step Tuning Audio Graphics Demod S       | ettings Advanced    | Station Memory    | Recording | About                      |         |        |
| Default station memory directory                | \Users\UT96\AppData | a\Roaming\ELAD\E  | LAD FDMSW | /1\1.0.0.0\Memories        | Chang   | e      |
| Station Memory Source DX Cluster 👻 F            | ile: C:\Users\UT96  | \Desktop\sked-a12 | 2.csv     |                            | Brows   | e      |
| File                                            | Enabled             | Freq              | . (kHz)   | Name                       | Mode    | ~      |
| C:\Users\UT96\AppData\Roaming\ELAD\E            | Load Fil            | le                | 147.3     | DDH47 85 50BAUD            |         |        |
| C:\Users\UT96\AppData\Roaming\ELAD\E            | Unload F            | file              | 332       | PDA Padova                 | CW SH+  |        |
|                                                 | Edit Eil            |                   | 352       | PLA Pola                   | CW SH+  |        |
|                                                 |                     |                   | 367       | ZAG Zagabria               | CW SH+  |        |
|                                                 | New Fil             | le                | 369       | VRS Vrsar                  | CW SH+  |        |
|                                                 |                     |                   | 371       | RIV Rivolto                | CW SH+  |        |
|                                                 |                     |                   | 390       | AVI Aviano                 | CW SH+  |        |
|                                                 |                     |                   | 408       | CHI Chioggia               | CW SH+  |        |
|                                                 |                     |                   | 417       | VCA Vicenza                | CW SH+  |        |
|                                                 |                     |                   | 420       | GS Pola                    | CW SH+  |        |
|                                                 |                     |                   | 549       | Radio Koner (SLO)          | ΔΜ      | -      |
|                                                 |                     |                   |           |                            | r       |        |
| DXCluster ik4icz.dyndns.org                     |                     | •                 |           |                            |         |        |
| Host ik4icz.dyndns.org Max 0                    | Contact Number      | 10 🜩              | Show Log  | UTC                        |         |        |
| Port 8000 🚔 Expin                               | e Timeout 10        | min 👻 🔽           | Show Exp  | ire Timeout                |         |        |
| Station info display mode If in frequency range |                     | ientation Vertic  | al 👻      | Show labels on Main + IF S | pectrum | •      |
|                                                 |                     |                   |           | ОК Арріу                   |         | Cancel |

In the FDM-SW1, three types of memory source are available:

- Xml memory file;
- DX Cluster Connection;
- EIBI Database.

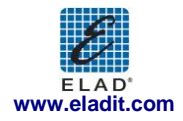

#### 3.7.1 Xml memory file

Select "File" as Station Memory Source.

Press New File button to create a new memory file.

When a new file is created or when *Edit File* button is pressed, FDM-SW1 visualizes an "Edit" form (represented in the figure below): user can add or delete stations from the editor to create or change a memory file.

| Freq. (kHz) | Name              | Mode   |   |   | Add Row           |
|-------------|-------------------|--------|---|---|-------------------|
| 332         | PDA Padova        | CW SH+ | - |   |                   |
| 352         | PLA Pola          | CW SH+ | - |   | Add Current Freq. |
| 367         | ZAG Zagabria      | CW SH+ | - | _ |                   |
| 369         | VRS Vrsar         | CW SH+ | - | = | Remove Row        |
| 371         | RIV Rivolto       | CW SH+ | - |   |                   |
| 390         | AVI Aviano        | CW SH+ | - |   | Sort Table        |
| 408         | CHI Chioggia      | CW SH+ | - |   | (                 |
| 417         | VCA Vicenza       | CW SH+ | - |   |                   |
| 420         | GS Pola           | CW SH+ | - |   |                   |
| 549         | Radio Koper (SLO) | AM     | - |   |                   |
| 819         | Radio 1 (Montera  | AM     | - |   | Save Table        |
| 918         | Radio Slovenia    | AM     | - |   |                   |
| 936         | Radio 1 (Campalt  | AM     | - |   |                   |
| 981         | Radio 1 Slo (Mont | AM     | - |   |                   |
| 999         | Radio 1           | AM     | - |   |                   |

Press Load File or Unload File button to load or unload a memory file respectively (more than one memory file can be loaded at the same time).

| )efault sta | tion memory d | irectory       | C:\Users\U    | T96\AppDat  | a\Roaming\ | ELAD\ELAD FDMSV | V1\1.0.0.0\Memories           | Chan   | ge |
|-------------|---------------|----------------|---------------|-------------|------------|-----------------|-------------------------------|--------|----|
| tation Mer  | nory Source   | File           | File: C:      | \Users\UT96 | \Desktop\s | ed-a12.csv      |                               | Browse |    |
| File        |               |                | Enabled       |             |            | Freq. (kHz)     | Name                          | Mode   | ^  |
|             | JT96\AppData\ | Roaming\ELAD\  |               | Load Fi     | le         | 936             | Radio 1 (Campalto - VE)       | AM     |    |
| C:\Users\L  | JT96\AppData\ | Roaming\ELAD\  | E 🔽           | Unload F    | ile        | 981             | Radio 1 Slo (Monteradio - TS) | AM     |    |
|             |               |                |               | Edit Fil    | •          | 999             | Radio 1                       | AM     |    |
|             |               |                |               |             |            | 1,035           | Radio 1 (TS)                  | AM     |    |
|             |               |                |               | New Fil     | e          | 1,062           | Radio 1 (TS)                  | AM     | =  |
|             |               |                |               | ]           |            | 1,152           | Radio Romania Actualitati     | AM     |    |
|             |               |                |               |             |            | 1,170           | Radio Capodistria (ITA)       | AM     |    |
|             |               |                |               |             |            | 5,875           | BBC Dig                       | DRM    |    |
|             |               |                |               |             |            | 7,355           | BBC Digital                   | DRM    |    |
|             |               |                |               |             |            | 8,439           | RTTY 850/75 NUM               | RTTY   |    |
|             |               |                |               |             |            | 8 458           | PTTY 8450                     | PTTY   | Ŧ  |
| )XCluster   |               |                |               |             | Ŧ          |                 |                               |        |    |
| lost        | ik4icz.dyndns | .org           | Max Contact N | lumber      | 10         | Show Log        | 2 UTC                         |        |    |
| 'ort        |               | 8000           | Expire Timeou | t 10        | min 👻      | Show Exp        | bire Timeout                  |        |    |
|             | isplay mode   | loure parition | _             | Labels Ori  | entation   | Vertical –      | Show labels on Main + IE Sp   | ectrum |    |

The table on the right side of the tab displays all the stations that are stored in the selected memory files.

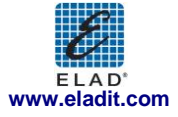

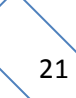

The "Station info display mode" combo-box allows the user to choose 4 types of memories visualization on the Spectrum graphic:

- "None";
- "Mouse position": a label containing the station info is displayed when the mouse is positioned over a frequency included in the selected memory files;

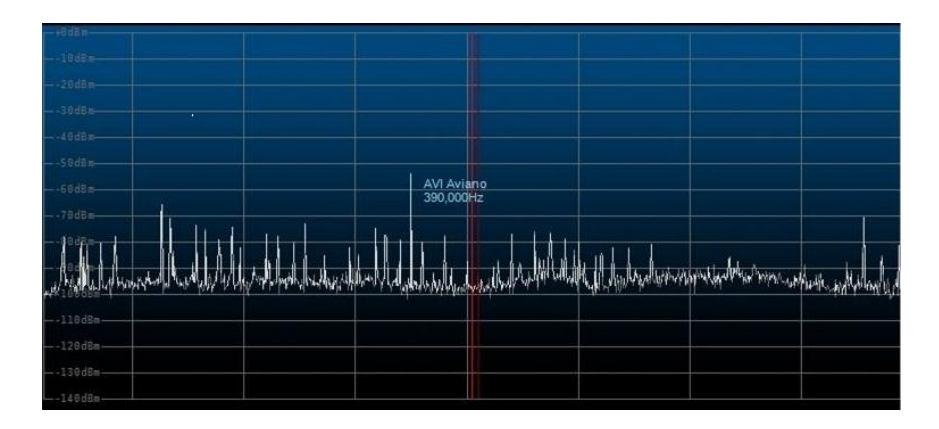

• "L.O. Frequency": a label containing the station info is displayed when the L.O. frequency corresponds to a frequency included in the selected memory files;

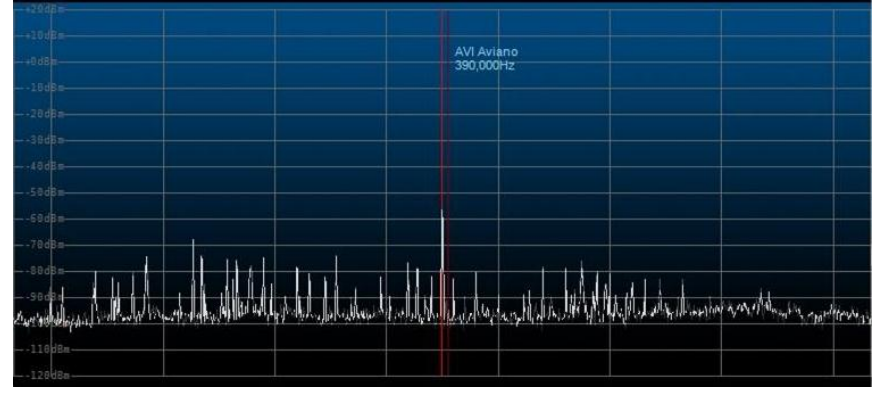

• "If in frequency range": a label containing the station info is displayed for each frequency included in the selected memory files that falls within the Spectrum frequency range.

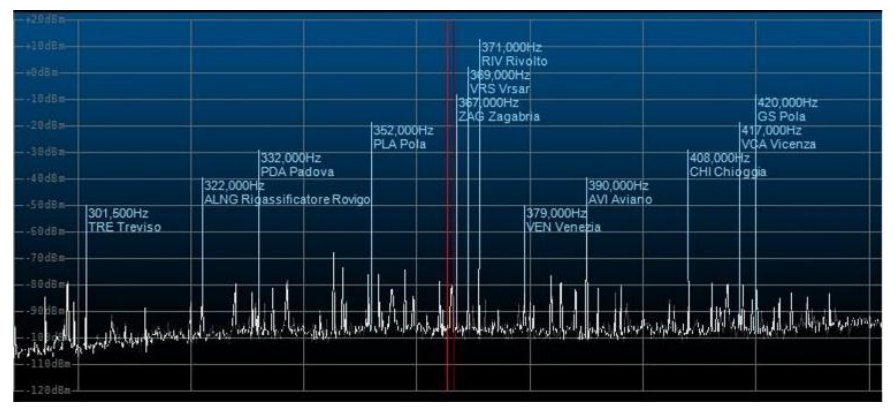

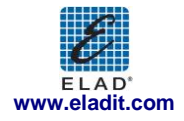

If the option "If in frequency range" is selected, the "Labels orientation" combo-box, allow the user to select three types of visualization:

- Horizontal
- Oblique
- Vertical

Finally, the combo-box "Show labels on", allow the user to enable the station memory label display on main spectrum window, on IF spectrum or on both the windows.

When the button is clicked, FDM-SW1 displays the "Station List" form. Clicking on a line of the table implies that the receiver is tuned at the selected frequency and the mode is set at the value saved in the file.

| Station List |                               |        | × |
|--------------|-------------------------------|--------|---|
| Freq.(kHz)   | Name                          | Mode   | * |
| 367          | ZAG Zagabria                  | CW SH+ |   |
| 369          | VRS Vrsar                     | CW SH+ |   |
| 371          | RIV Rivolto                   | CW SH+ |   |
| 390          | AVI Aviano                    | CW SH+ |   |
| 408          | CHI Chioggia                  | CW SH+ |   |
| 417          | VCA Vicenza                   | CW SH+ |   |
| 420          | GS Pola                       | CW SH+ | = |
| 549          | Radio Koper (SLO)             | AM     |   |
| 819          | Radio 1 (Monteradio - TS)     | AM     |   |
| 918          | Radio Slovenia                | AM     | Ш |
| 936          | Radio 1 (Campalto - VE)       | AM     |   |
| 981          | Radio 1 Slo (Monteradio - TS) | AM     | 1 |
| 999          | Radio 1                       | AM     | 1 |
| 1,035        | Radio 1 (TS)                  | AM     | 1 |
| 1,062        | Radio 1 (TS)                  | AM     |   |
| 1,152        | Radio Romania Actualitati     | AM     |   |
| 1,170        | Radio Capodistria (ITA)       | AM     |   |
| 5,875        | BBC Dig                       | DRM    | - |

#### 3.7.2 DX Cluster connection

Select "DX Cluster" as Station Memory Source: all options for "DXCluster" source are available on the bottom area of the tab. Select a cluster from the "DXCluster" combo-box or insert manually the cluster settings. The "Station info display mode" combo-box displays the same options described in the previous paragraph.

| ng step                   | Tuning    | AUCIO            | Graphics                 | Democ      | Settings   | Advanced    | Station Me           | Recording         | ADOUT                 |             | _    |
|---------------------------|-----------|------------------|--------------------------|------------|------------|-------------|----------------------|-------------------|-----------------------|-------------|------|
| Default st                | ation me  | mory d           | irectory                 |            | C:\Users\U | T96\AppDat  | a\Roaming\           | ELAD/ELAD FDMSW   | /1\1.0.0.0\Memories   | Change      |      |
| Station M                 | emory So  | urce             | DX Cluster               | •          | File: C    | \Users\UT96 | 3\Desktop\sk         | ed-a12.csv        |                       | Browse      |      |
| File                      |           |                  |                          |            | Enabled    | ]           |                      | Freq. (kHz)       | Name                  | Mode 4      |      |
|                           | \UT96\A   | pData            | Roaming\ELA              |            |            | Load Fi     | ile                  | 147.3             | DDH47 85 50BAUD       |             |      |
| C:\Users                  | UT96\Ap   | pData)           | Roaming\ELA              | D\E        | <b>V</b>   | Unload F    | File                 | 332               | PDA Padova            | CW SH+      |      |
|                           |           |                  |                          |            |            | Edit El     | le                   | 352               | PLA Pola              | CW SH+      |      |
|                           |           |                  |                          |            |            | Cultin      | ~                    | 367               | ZAG Zagabria          | CW SH+      |      |
|                           |           |                  |                          |            |            | New Fi      | le                   | 369               | VRS Vrsar             | CW SH+      |      |
|                           |           |                  |                          |            |            | 1           |                      | 371               | RIV Rivolto           | CW SH+      |      |
|                           |           |                  |                          |            |            |             |                      | 390               | AVI Aviano            | CW SH+      |      |
|                           |           |                  |                          |            |            |             |                      | 408               | CHI Chioggia          | CW SH+      |      |
|                           |           |                  |                          |            |            |             |                      | 417               | VCA Vicenza           | CW SH+      |      |
|                           |           |                  |                          |            |            |             |                      | 420               | GS Pola               | CW SH+      |      |
|                           |           |                  |                          |            |            |             |                      | <b>5.4</b> 9<br>∢ | Padio Koper (SLO)     | ΔM          |      |
| )XCluster<br>Host<br>Port | ik4icz    | .dyndn<br>dyndns | s.org<br>I.org<br>8000 🜩 | Max<br>Exp | Contact M  | lumber 10   | ▼<br>10 ★<br>) min ↓ | Show Log          | UTC                   |             |      |
| stion info                | display r | node I           | f in frequenc            | y rang     | e 👻        | Labels Or   | ientation            | Vertical 👻        | Show labels on Main + | IF Spectrum | ance |

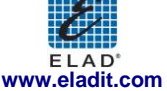

When the mem button is clicked, FDM-SW1 displays the "DX Cluster Interface" form and the "Contacts" form.

| DX Cl          | DX Cluster Interface Contacts |                     |                     |                                                           |                              |  |              |          |         |         |
|----------------|-------------------------------|---------------------|---------------------|-----------------------------------------------------------|------------------------------|--|--------------|----------|---------|---------|
| DXClust        | er                            |                     |                     | Y                                                         |                              |  | Freq.        | ID       | UTC     | Timeout |
| Host           | ik4icz.dy                     | ndns.org            | Port                | 8000 🔺 Connect Close                                      | Clear                        |  | 50,072,000Hz | W9DR/B   | 3:15 PM | 0:07:51 |
| DX de<br>DX de | PB5X:<br>IW1FGY:              | 14193.0<br>24901.0  | TO2D<br>DL6UAA      | tn QSO 5/7 QSB QSX 5 UP<br>not useful after exped. logonl | 1515Z J021••                 |  | 14,185,000Hz | 7T501    | 3:15 PM | 0:08:06 |
| DX de<br>DX de | R1AY:<br>ON4BAV:              | 21071.9<br>14087.5  | FG5LA<br>CY9M       | BPSK31 Philip<br>10min qrx Zzzzzz                         | 1516Z KP50••<br>1516Z JO20•• |  | 14,193,000Hz | TO2D     | 3:15 PM | 0:08:33 |
| DX de<br>DX de | WB7BBI:<br>UA10JL:            | 28272.0<br>14071.6  | W4TIY/B<br>DL6ZFG/P | DM93BM<>EM73PT 549 w/qsb<br>DLFF-002                      | 1516Z••<br>1516Z••           |  | 24,901,000Hz | DL6UAA   | 3:16 PM | 0:08:46 |
| DX de<br>DX de | HSOZIV:<br>KF7NMD:            | 21249.9<br>18165.0  | KF4ZZY<br>K1IED     | CQ<br>this puts you tx above USA ban                      | 1516Z OK17♦●<br>1517Z♦●      |  | 21,071,900Hz | FG5LA    | 3:16 PM | 0:08:53 |
| DX de<br>DX de | ZS6AYE:<br>RA9CSP:            | 14245.0<br>14185.0  | ZS6AF<br>7T5ZI      | Cq Cq Cq JOHAN<br>tnx 73                                  | 1516Z••<br>1516Z••           |  | 14,087,500Hz | CY9M     | 3:16 PM | 0:08:55 |
| DX de<br>DX de | HSOZIV:<br>UA3MBJ:            | 18146.0<br>144050.0 | WBERN<br>SKOEN      | ko87qv <au>jo99jx tnx qso! 15</au>                        | 1518Z OK17••<br>1517Z•• E    |  | 28,272,000Hz | W4TIY/B  | 3:16 PM | 0:08:58 |
| DX de          | SW0T95:                       | 50094.0             | OHISIX              |                                                           | 19197 2068                   |  | 14,071,600Hz | DL6ZFG/P | 3:16 PM | 0:09:07 |
| Send           | iw3sqt                        |                     |                     |                                                           | Send                         |  | 21,249,900Hz | KF4ZZY   | 3:16 PM | 0:09:37 |

Press **Connect** or **Close** button of the "DX Cluster Interface" form to open or close the link with the Cluster, and use **Send** to send the string entered in the "Send" area. The "Contacts" form displays the users connected to the cluster. Double-clicking on a line of the table implies that the L.O. is tuned at the selected frequency. Use the "Show Log UTC" and "Show Expire Timeout" checkboxes to enable or disable the visualization of this information in the "Contacts" form.

#### 3.7.3 EIBI Database

Select "EIBI Database" as Station Memory Source. The "Station info display mode" combobox displays the same options described in the previous paragraphs.

| Default station memory directory C:\Users\UT96\AppData\Roaming\ELAD\ELAD FDMSW1\1.0.0.0\Memories |                |                     |              |                             |          |  |
|--------------------------------------------------------------------------------------------------|----------------|---------------------|--------------|-----------------------------|----------|--|
| tation Memory Source BI Database                                                                 | File: C:V      | Users\UT96\Desktop\ | sked-a12.csv |                             | Browse   |  |
| File                                                                                             | Enabled        |                     | Freq. (kHz)  | Name                        | Mode ^   |  |
| C:\Users\UT96\AppData\Roaming\ELAD\                                                              | E 🛛            | Load File           | 77.5         | DCF77 CW                    |          |  |
| C:\Users\UT96\AppData\Roaming\ELAD\                                                              | E 🔽            | Unload File         | 124.5        | DGPS?                       |          |  |
|                                                                                                  |                | Edit Eile           | 129.1        | DCF39/49 340 200BAUD INV    |          |  |
|                                                                                                  |                | Luicine             | 135.6        | DCF39/49 340 200BAUD INV    |          |  |
|                                                                                                  |                | New File            | 139          | DCF39/49 340 200BAUD INV    |          |  |
|                                                                                                  |                |                     | 147.3        | DDH47 85 50BAUD             |          |  |
|                                                                                                  |                |                     | 332          | PDA Padova                  | CW SH+   |  |
|                                                                                                  |                |                     | 352          | PLA Pola                    | CW SH+   |  |
|                                                                                                  |                |                     | 367          | ZAG Zagabria                | CW SH+   |  |
|                                                                                                  |                |                     | 369          | VRS Vrsar                   | CW SH+   |  |
|                                                                                                  |                |                     | 371          | RIV Rivolto                 | CM 2H+ _ |  |
|                                                                                                  |                |                     | · ·          |                             | ,        |  |
| )XCluster                                                                                        |                |                     |              |                             |          |  |
|                                                                                                  |                |                     |              |                             |          |  |
| lost ik4icz.dyndns.org                                                                           | Max Contact N  | umber 10 🜩          | Show Log     | UTC                         |          |  |
| Port 8000 🛫                                                                                      | Expire Timeout | 10 min 👻            | Show Exp     | bire Timeout                |          |  |
| No. 54 Parts and a                                                                               |                |                     | Vartical     | Show labels on Main + IE Sn | ectrum   |  |

Download the CSV database file from <u>www.eibispace.de</u>. Click the Browse button and select the downloaded .csf file.

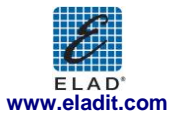

### 3.8 Recording Tab

| Setup              |            |           |                    |               |                |               |                   | Contraction of the local division of the local division of the loc |       | <b>E</b> |
|--------------------|------------|-----------|--------------------|---------------|----------------|---------------|-------------------|----------------------------------------------------------------------------------------------------|-------|----------|
| Tuning Step Tuning | Audio      | Graphics  | Demod Settings     | Advanced S    | tation Memory  | Recording     | About             |                                                                                                    |       |          |
|                    |            |           | 5                  |               |                | I             |                   |                                                                                                    |       |          |
| Default recor      | ding direc | tory      | C:\Users\ELAD-U    | T82\AppData\R | loaming\ELAD\E | LAD FDMSW1    | \1.0.0\Recordi    | ngs                                                                                                    | Chang | e        |
| Default filena     | me (max.   | 73 chars) | FDMSW1_Rec         |               |                |               |                   |                                                                                                    |       |          |
| Default recor      | ding mode  |           | Full Span Input Sp | ectrum 👻      | · App          | ly recorded f | ile settings when | play file                                                                                                    |       |          |
| Maximum file       | size (MBy  | te)       | 128 🜩              |               |                |               |                   |                                                                                                    |       |          |
| Maximum file       | number     |           | 5 🜩                |               |                |               |                   |                                                                                                    |       |          |
|                    |            |           |                    |               |                |               |                   |                                                                                                    |       |          |
|                    |            |           |                    |               |                |               |                   |                                                                                                    |       |          |
|                    |            |           |                    |               |                |               |                   |                                                                                                    |       |          |
|                    |            |           |                    |               |                |               |                   |                                                                                                    |       |          |
|                    |            |           |                    |               |                |               |                   |                                                                                                    |       |          |
|                    |            |           |                    |               |                |               |                   |                                                                                                    |       |          |
|                    |            |           |                    |               |                |               |                   |                                                                                                    |       |          |
|                    |            |           |                    |               |                |               |                   |                                                                                                    |       |          |
|                    |            |           |                    |               |                |               |                   |                                                                                                    |       |          |
|                    |            |           |                    |               |                |               |                   |                                                                                                    |       |          |
|                    |            |           |                    |               |                |               |                   |                                                                                                    |       |          |
|                    |            |           |                    |               |                |               |                   |                                                                                                    |       |          |
|                    |            |           |                    |               |                |               | ОК                | App                                                                                                    | y C   | Cancel   |
|                    |            |           |                    |               |                |               |                   |                                                                                                    |       |          |

The "Recording" tab allows the user to configure:

- default directory for the recorded .wav files;
- default filename. The SW automatically appends to the filename a prefix containing the date-time information (yyyy-mm-dd-hh-mm-ss) plus the data type (RF for "Full Span Input Spectrum" or AF for "Audio Frequency") and a suffix "RecXXX" that represents the incremental index within a recording section;
- default recording mode:
  - Full Span Input Spectrum (the sampling rate of the RF I/Q datastream depends on the HW configuration DII loaded; see Chapter 6);
  - Audio Frequency;
- maximum allowed size for each recorded .wav files;
- maximum allowed number of .wav file for each recording session.

As explained in chapter 2.8, some information regarding the settings used during the recording and the playback (demodulation frequency, demodulation mode and filter bandwidth) of a .wav file is stored is stored in its header.

If the Apply recorded file settings when play file checkbox is checked, the stored information is automatically loaded by the software at the beginning of the playback of every file even though the files belong to the same recording session. This may cause an unwanted change of configuration in the transition between a file and the subsequent. If the checkbox is unchecked, the software loads the information stored in the header of the first file of the recording session and keeps this configuration unchanged until the end of the reproduction of the whole session.

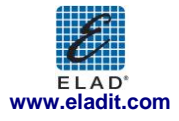

# 3.9 About Tab

| Setup                                                                                                    |
|----------------------------------------------------------------------------------------------------|
| Tuning Step Tuning Audio Graphics Demod Settings Advanced Station Memory Recording About                                                                           |
| Software Version: ELAD FDM-SW1 Ver 3.04                                                                                                    |
| Hardware Model: FDM-S1 3.1 Serial Number: SC0848_0007T                                                                                                    |
| Firmware Version: 1.0                                                                                                    |
| Dil Info: Extl0_ELAD_FD/IS1_1536k_V2_00.dll                                                                                                    |
| 1228.8kHz bandwidth (FIR-equi-1.0), no DAC, external I/O support                                                                                                   |
| <b>ELAD</b> G:6.6;A:18.3;L:0.2;P:0.0;S:-5.0                                                                                                    |
| The ELAD FDM SW1 software uses a DRM channel decoding technology licensed by Fraunhofer IIS                                                                        |
| www.iis.fhg.de/dab/products/drmreceiver and a DRM Audio coding technology licensed by                                                                              |
|                                                                                                    |
|                                                                                                    |
|                                                                                                    |
| Integrierte Schaltungen technologies                                                                                                    |
|                                                                                                    |
| The ELAD FDM-SW1 Software uses the Omni-Rig technology <u>http://dxatlas.com/OmniRig/</u>                                                                          |
| This software is proprietary of ELAD S.r.I.                                                                                                    |
| Unauthorized reproduction or distribution of this software, or any portion of it, may result in severe penalties.<br>Portions of this software are patent pending. |
|                                                                                                    |
| Trademark of ELAD S.T.T. and ELAD logo are trademarks registered in Italy.                                                                                         |
| Copyright 2012 ELAD S.r.I. All Rights Reserved                                                                                                    |
| www.elaoit.com                                                                                                    |
| OK Apply Cancel                                                                                                    |

The "About" tab displays useful information about Software and Hardware.

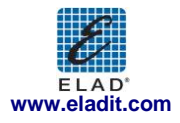

# 4 IF Spectrum Form

If the Spectrum Form checkbox of the "Graphics" tab is selected (see Chapter 3.4), the "IF Spectrum" form is automatically loaded when the button is pressed.

This form displays the Spectrum/Waterfall of the IF frequency of the software. The frequency span is set to 192 kHz when the "WB FM" demodulation mode is selected, 48 kHz for the other modes.

The user can select to visualize the Spectrum/Waterfall of the IF signal "Before Demod Filter" or "After Demod Filter".

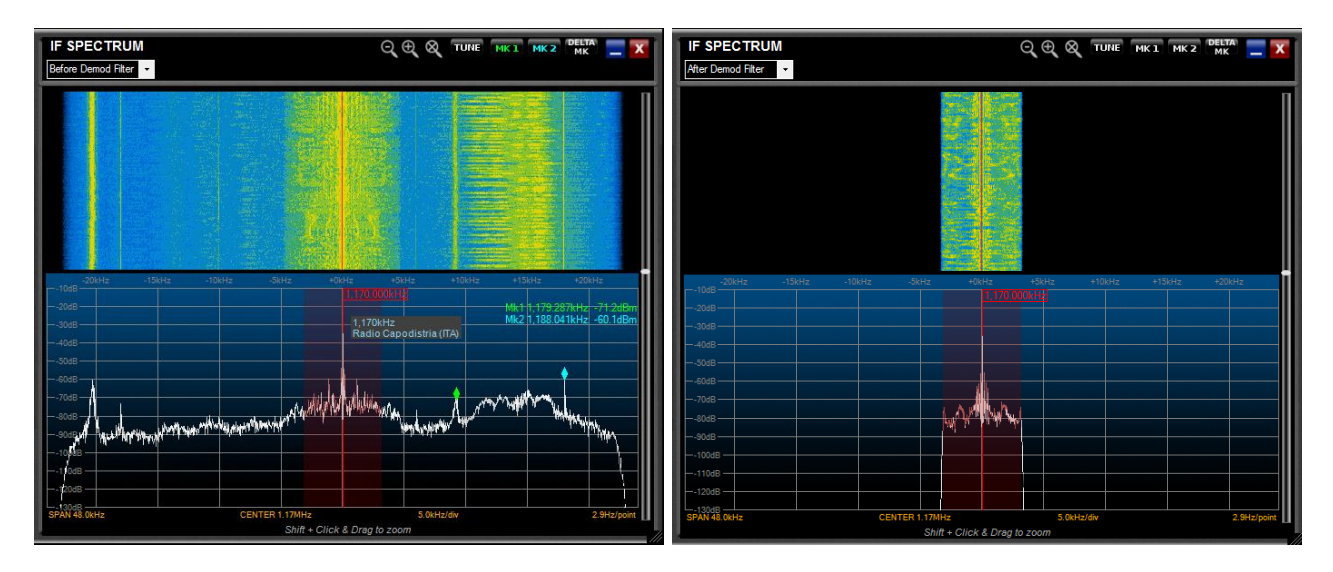

To zoom in/out the area of the tuning frequency, click on the  $\bigcirc$  /  $\bigcirc$  button.

To zoom a desired area, press the "Shift" button of the keyboard while operating the drag-and-drop action over the Spectrum. Use the arrows  $\checkmark$  when zoom function is active to move left/right the visualization and click the  $\bowtie$  button to reset the zoom.

User can perform three types of click function:

- set tuning to the selected frequency if tune is selected;
- set "Marker 1" if **MCI** is selected (Note: the label is green (**MCI**) when the "Marker 1" is enabled while is green and underlined (**MCI**) when the click function is active);
- set "Marker 2" if **INC2** is selected (Note: the label is cyan (**INC2**) when the "Marker 2" is enabled while is cyan and underlined (**INC2**) when the click function is active);

If both markers are enabled, user can activate the **markers** function that displays the frequency and amplitude difference between the markers.

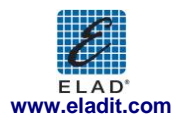

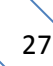

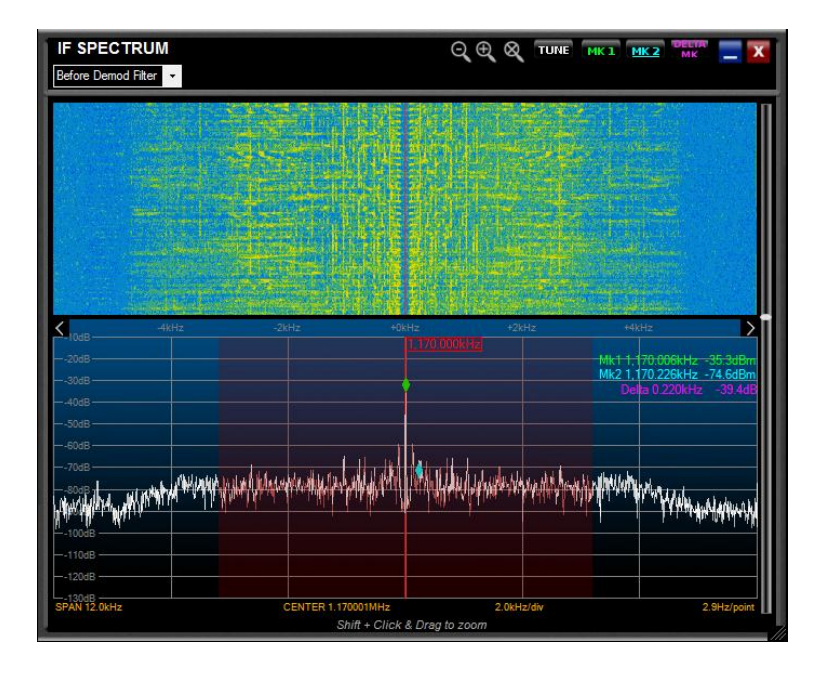

Drag-and-drop the bottom-right corner to resize the "IF Spectrum" form.

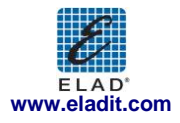

# 5 Audio Spectrum Form

If the Show Audio Spectrum Form checkbox of the "Graphics" tab is selected (see Chapter 3.4), the

"Audio Spectrum" form is automatically loaded when the web button is pressed. Furthermore, this form is loaded by default when the player is active and the data type of the reproduced .wav file is "Audio Frequency" (see Chapter 3.8).

The frequency span is set to 16 KHz for all demodulation modes.

| AUDIO SPECTRUM  |                                             |             |                |
|-----------------|---------------------------------------------|-------------|----------------|
| HIP OHz         | LoP 3.2kHz                                  |             |                |
|                 |                                             |             |                |
| +0dB            |                                             |             |                |
| Портания<br>    |                                             |             |                |
| START OHZ 2.9Hz | /point 2.0k<br>Shift + Click & Drag to zoor | Hz/div<br>n | STOP 15.999kHz |

To zoom a desired area, press the "Shift" button of the keyboard while operating the drag-and-drop action over the Spectrum. Use the arrows  $\checkmark$  when zoom function is active to move left/right the visualization and click the  $\bowtie$  button to reset the zoom.

In CW, CW SH+, CW SH-, USB, LSB, AM, FM, SYNC AM and DSB mode an audio filter is inserted at the end of the demodulation chain (audio filter is omitted in WB FM and DRM demodulation). This filter is represented by the green area drawn over the audio Spectrum. User can modify the bandwidth of the audio filter by drag-and-drop the borders of this area (Note: the higher frequency of the audio filter is limited to the bandwidth of the demodulation filter).

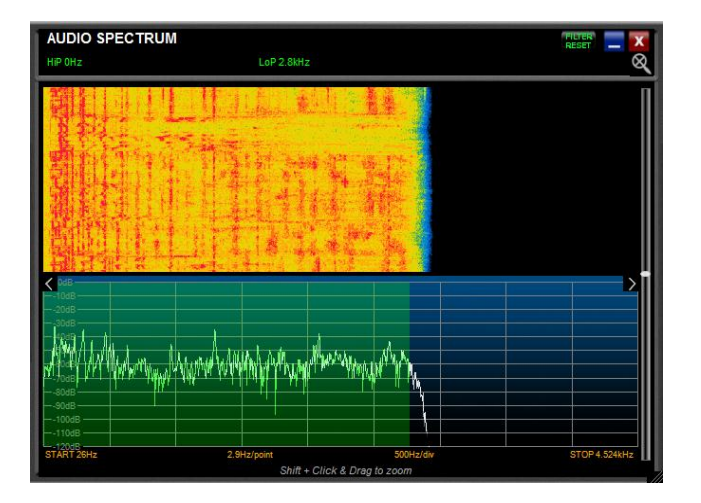

Drag-and-drop the bottom-right corner to resize the "Audio Spectrum" form.

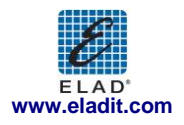

# 6 FDM-SW1 Hardware Setup Form

📝 Show HW Setup Form At Startup

If the option Receiver Mode of the "Advanced" tab is selected, the "FDM-SW1 Hardware Setup" form is loaded at software startup (see Chapter 3.6).

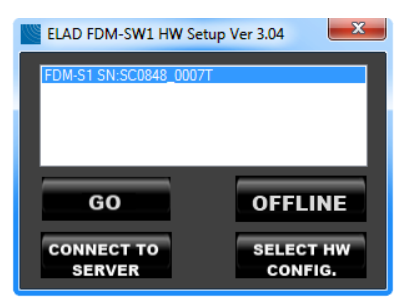

Press **GO** 

button to start the FDM-SW1.

Press **OFFLINE** button to start the FDM-SW1 in "OFFLINE Mode" (see Chapter 7).

Since the FDM-SW1 is a general purpose software that works with the entire FDM-Sx Receiver family, the hardware configuration corresponding to the connected HW has to be selected. This operation is

accomplished by clicking the **SELECT HW** button: a Windows dialog box is opened to allow the user to select the hardware configuration file (named ExtIO\_ELAD\_FDMSx\_yyy.dll)

| Sele | ct hw co | onfiguration dll file - FDI                                                                | M-S1                                                                                                    |                         | -                 |          |         | x |
|------|----------|--------------------------------------------------------------------------------------------|----------------------------------------------------------------------------------------------------|-------------------------|-------------------|----------|---------|---|
| C    |          | 🔋 📕 « ELAD FDM-S                                                                           | HwConfigurationDII                                                                                      | <b>- 4</b> <del>9</del> | Search HwCo       | onfigura | tionDll | Q |
| C    | Organize | <ul> <li>New folder</li> </ul>                                                             |                                                                                                    |                         |                   | •        |         | 0 |
| Q    |          | Name<br>StdO_ELAD_FDM<br>StdO_ELAD_FDM<br>StdO_ELAD_FDM<br>StdO_ELAD_FDM<br>ExtlO_ELAD_FDM | S1_192k_V2_00.dll<br>S1_384k_V2_00.dll<br>S1_768k_V2_00.dll<br>S1_1536k_V2_00.dll<br>S1_3072k_V2_00.dll |                         |                   |          |         |   |
|      |          | File <u>n</u> ame:                                                                         | ExtIO_ELAD_FDMS1_1536                                                                                   | (_V2_00.c ▼             | dll files (*.dll) | -        | Cancel  | • |

The previous figure shows a directory containing five configuration Dlls for the FDM-S1 device. The filename code is explained in the following figure.

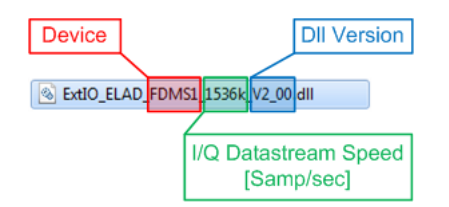

NOTE:

Please check out the latest update of your hardware related .dll file at www.eladit.com.

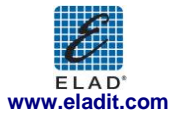

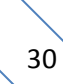

# 7 Offline Mode

If the **OFFLINE** button of the "FDM-SW1 Hardware Setup" form is pressed, FDM-SW1 starts in "OFFLINE Mode". In this case, no connection with the hardware is established and only the playback of recorded files is available.

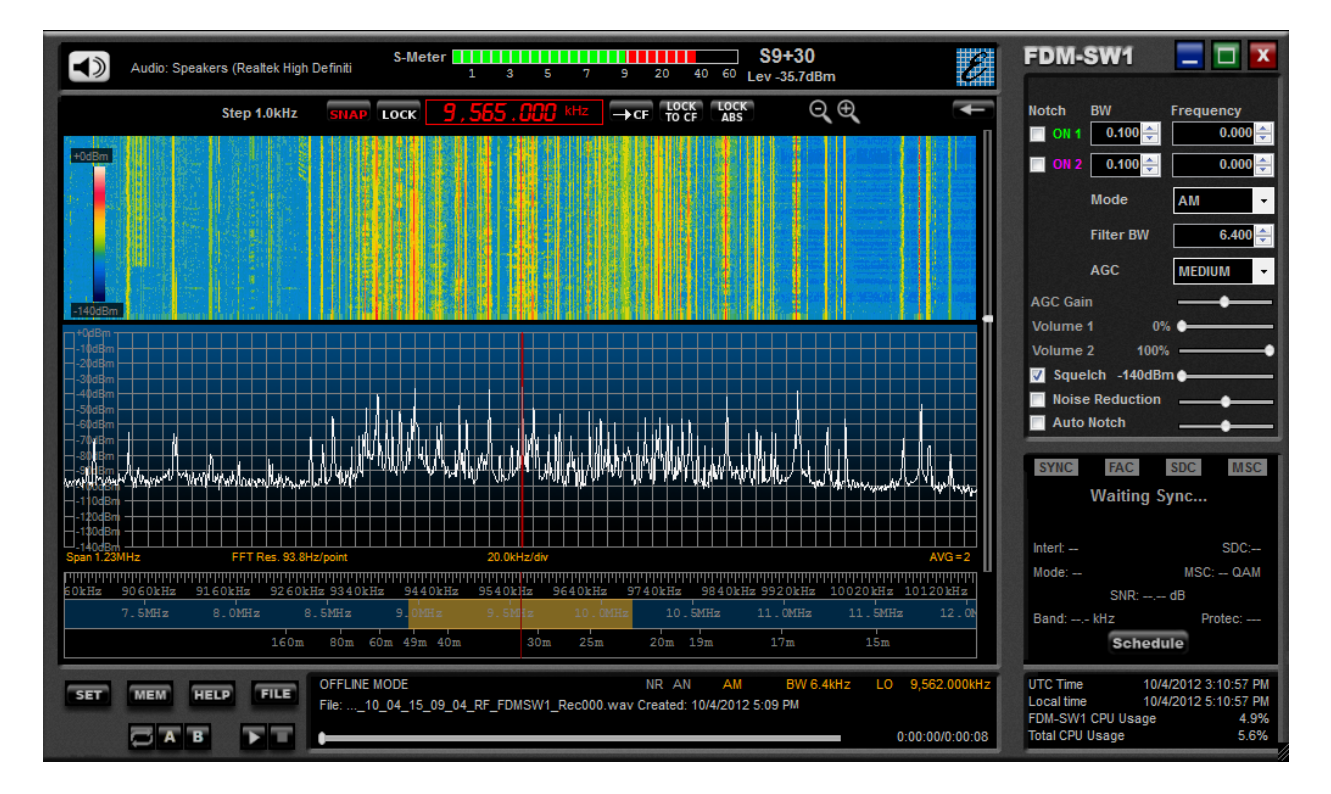

### 8 Connect to Server

Press the server button to connect the software to a remote FDM-Sx device through a server software (at the moment the server software is under development).

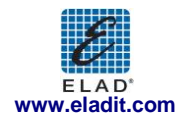

# Annex A ELAD FDM-SW1 CAT Protocol

The FMD-SW1 implements a subset of the CAT commands of the Yaesu FT-897 transceiver. The parameters of the serial port are listed in the following table.

| Baud rate  | 38400 |
|------------|-------|
| Data Size  | 8     |
| Parity     | None  |
| Start Bits | 1     |
| Stop Bits  | 2     |

The command sent to FDMSW1 consists of 5 bytes and is structured as follows:

| Data 1 Data 2 Data 3 Data 4 | 4 Command |
|-----------------------------|-----------|
|-----------------------------|-----------|

FDM-SW1 software implements the following commands derived from the command set of FT-897:

| Command Description     | Data 1    | Data 2      | Data 3  | Data 4   | Command | Remarks                                  |
|-------------------------|-----------|-------------|---------|----------|---------|------------------------------------------|
|                         |           |             |         |          |         | This commands sets the current           |
| Set LO Frequency        | 100/10MHz | 1MHz/100kHz | 10/1kHz | 100/10Hz | 0x01    | frequency                                |
|                         |           |             |         |          |         | (see following command description)      |
| Set operating mode      | Mode Byte | Х           | Х       | Х        | 0x07    | See following command description        |
|                         |           |             |         |          |         | This command returns one byte            |
| Read Receiver Status    | х         | х           | Х       | х        | 0xE7    | containing receiver status               |
|                         |           |             |         |          |         | (see following command description)      |
| Read Frequency and      | v         | v           | v       | ~        | 0,02    | This command returns five bytes          |
| mode                    | ^         | ^           | ^       | ^        | 0x05    | (see following command description)      |
|                         |           |             |         |          |         | This command causes <i>two</i> bytes of  |
|                         |           |             |         |          |         | EEPROM data to be returned,              |
| Road EE prom Data       | Address   | Addross ISP | v       | N/       | OVER    | beginning with the address in data       |
| Read EE prom Data       | MSB       | Address LSB | ^       | ^        | UXBB    | bytes 1 and 2. (Approximately 6.25k of   |
|                         |           |             |         |          |         | EEPROM data may be accessed - see        |
|                         |           |             |         |          |         | following command description)           |
|                         | etering X | x           | x       | x        |         | This command returns one byte (00)       |
|                         |           |             |         |          |         | when in receive. When in transmit, this  |
| Read TX Metering        |           |             |         |          | 0xBD    | command returns <b>two</b> bytes (in BCD |
|                         |           |             |         |          |         | format) indicating Forward power,        |
|                         |           |             |         |          |         | VSWR, ALC, and Modulation.               |
|                         |           | x           | х       | x        | 0xF7    | This command returns one byte            |
| Read Transmitter status | х         |             |         |          |         | containing transmitter status            |
|                         |           |             |         |          |         | (see following command description)      |
|                         |           |             |         |          |         | This "keys" the FT-817. In CW, this sets |
|                         |           |             |         |          |         | the radio to transmit mode, but does     |
|                         |           |             |         |          |         | key the transmitter.                     |
| Set DTT ON              | v         | v           | v       | ~        | 0,00    | Keying and unkeying the PTT line will    |
| Set PTT ON              | ^         | ^           | ^       | ^        | 0x06    | cancel the transmit mode (i.e. put it    |
|                         |           |             |         |          |         | back into receive.)                      |
|                         |           |             |         |          |         | This command returns 00 if the '817      |
|                         |           |             |         |          |         | was unkeyed, and F0 if already keyed.    |
|                         |           |             |         |          |         | This command puts the FT-817 into        |
| Sot PTT Off             | v         | v           | v       | ×        | 0.00    | receive mode.                            |
| SELFTION                | ^         | ^           | ^       | ^        | 0700    | This command returns 00 if the '817      |
|                         |           |             |         |          |         | was keyed, and F0 if already unkeyed.    |

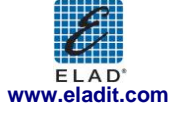

### **Command Description**

**Command 0x01 - Set local oscillator frequency:** the local oscillator frequency is set by the transmission of 4 Binary Coded Decimal (BCD) bytes. For example, to set the frequency at 435.12345 MHz the bytes to be sent are: **[43][51][23][45]** followed by the byte command **[01]**. The command returns 1 byte set to **[00]**.

**Command 0x03 - Read local oscillator frequency and mode:** this command returns 5 bytes. The first four bytes contain the local oscillator frequency in the same format of the command **0x01** (4 BCD bytes), while the last byte contains the operating mode encoded as follows:

| Mode               | Value |
|--------------------|-------|
| LSB                | 0x00  |
| USB                | 0x01  |
| CW, CW SH+, CW SH- | 0x02  |
| AM, SYNC AM        | 0x04  |
| FM, WB FM          | 0x06  |
| DRM                | 0x07  |

**Command 0x07 - Set operation mode:** the first byte contains the operating mode that is encoded as follows:

| Mode  | Value |
|-------|-------|
| LSB   | 0x00  |
| USB   | 0x01  |
| CW    | 0x02  |
| AM    | 0x04  |
| WB FM | 0x08  |
| FM    | 0x88  |

The command returns 1 byte set to [00].

**Command 0xBB - Read EEPROM Data:** this command returns 2 bytes. To simulate the behavior of the FT-897, the software replies to "EEprom read" request as follows

| Address | Data 1 | Data 2 |
|---------|--------|--------|
| 0x006A  | 0xC4   | 0x20   |
| 0x00A9  | 0x00   | 0x05   |
| 0x006B  | 0x20   | 0x59   |
| 0x008C  | 0x00   | 0x00   |
| 0x00A8  | 0x00   | 0x18   |
| 0x008E  | 0x40   | 0x00   |

For example, if the software receive the command [00] [6A] [00] [00] [BB] the answer must be [C4] [20]. Command 0xBD - Read TX Metering: This command returns 1 byte set to [00] when receive mode is enabled, while it returns 2 byte set to [00] [00] when transmit mode is enabled.

**Command 0xE7 - Read Receiver Status:** This command returns 1 byte. The 4 least significant bits indicate the current reading of S-METER. Some examples are reported in the following table

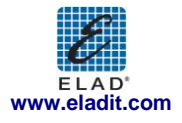

| <b>Retuned Byte</b> | S-METER |
|---------------------|---------|
| 0x00                | SO      |
| 0x04                | S4      |
| 0x09                | S9      |
| 0x0A                | S9+10   |
| 0x0B                | S9+20   |
| 0x0F                | S9+60   |

**Command 0xF7 - Read Transmitter Status:** This command returns 1 byte. If "*keyed*" the byte is set to **[7f]** otherwise **[ff]**.

In addition to the controls derived from the command set of FT-897, the CAT protocol include specific commands for the FDM-SW1:

| Command<br>Description            | Data 1              | Data 2      | Data 3  | Data 4   | Command | Remarks                                                                                                |
|-----------------------------------|---------------------|-------------|---------|----------|---------|----------------------------------------------------------------------------------------------------|
| Set operating mode<br>SW1         | Mode Byte           | х           | х       | х        | 0xC7    | See following command description                                                                      |
| Read Tuning<br>Frequency and mode | х                   | х           | х       | х        | 0xC8    | This command returns five bytes<br>(see following command description)                                 |
| Set Tuning Frequency              | 100/10MHz           | 1MHz/100kHz | 10/1kHz | 100/10Hz | 0xC9    | This commands sets the current<br>frequency<br>(see following command description)                     |
| Read Locked Mode                  | Х                   | Х           | х       | Х        | 0xCA    | See following command description                                                                      |
| Set Locked Mode                   | Locked<br>Mode Byte | х           | х       | х        | 0xCB    | See following command description                                                                      |
| Read FDM-SW1 Status               | х                   | х           | х       | х        | 0xCF    | This command returns 10 bytes<br>containing the FDM-SW1 status.<br>(See following command description) |

**Command 0xC7 - Set operating mode SW1:** the first byte contains the operating mode that is encoded as follows:

| Mode    | Value |
|---------|-------|
| CW      | 0x00  |
| CW SH+  | 0x01  |
| CW SH-  | 0x02  |
| USB     | 0x03  |
| LSB     | 0x04  |
| AM      | 0x05  |
| FM      | 0x06  |
| DRM     | 0x07  |
| WBFM    | 0x08  |
| SYNC AM | 0x09  |
| DSB     | 0x0A  |

The command returns 1 byte set to [00].

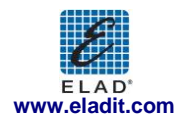

**Command 0xC8 - Read tuning frequency and mode:** this command returns 5 bytes. The first four bytes contain the tuning frequency in the same format of the command **0x01** (4 BCD bytes), while the last byte contains the operating mode encoded as in command **0xC7**.

**Command 0xC9 – Set Tuning frequency:** the tuning frequency is set by the transmission of 4 Binary Coded Decimal (BCD) bytes For example, to set the frequency at 435.12345 MHz the bytes to be sent are: **[43][51][23][45]** followed by the byte command **[C9]**. The command returns 1 byte set to **[00]**.

**Command 0xCA – Read Locked Mode:** this command returns 1 byte containing the receiver locked status

| Mode         | Value |
|--------------|-------|
| Unlocked     | 0x00  |
| Locked to CF | 0x01  |
| Locked ABS   | 0x02  |
| LOCK         | 0x03  |

**Command 0xCB – Set Locked Mode:** this command returns 1 byte.

| Mode         | Value |
|--------------|-------|
| Unlocked     | 0x00  |
| Locked to CF | 0x01  |
| Locked ABS   | 0x02  |

**Command 0xCF - Read Global Status FDMSW1:** this command returns 10 bytes containing the status of the FDM-SW1

- Byte 0: Locked Mode (encoded as in command 0xCA)
- Byte 1 Byte 4: LO Frequency (4 BCD)
- Byte 5 –Byte 8: Tuning frequency (4BCD)
- Byte 9: Operating mode (encoded as in command 0xC7)

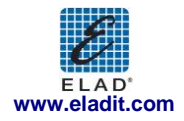

# Annex B Restore to Factory Default

The FDM-SW1 software settings are stored in some files:

- **FDMSW1MainSetup**: contains FDM-SW1 general settings like main windows position and size, graphics settings, default directory for save the recordings ...
- **FDMS1Settings\_XXXXX** (where XXXXX is the FDM-Sx serial number): contains specific receiver settings like Tune Frequency, LO Frequency, operating mode, filter BW etc...
- FDMS1Settings\_Offline: specific settings for the "Offline Mode"
- **FDMDS1Config.xml**: frequency related settings

If the files are corrupted or contains invalid data, the software can stop working correctly. However it is possible to restore the FDM-SW1 software in a stable state.

- Enable the visualization of the hidden files, folder and drives
- Close the FDM-SW1 Software
- Open the FDM-SW1 configuration file directory: the location is depending from the operating system:
  - Windows 7:

*"Local Drive"*:\Users\"*Your username*"\AppData\Roaming\ELAD\ELAD FDMSW1\1.0.0.0 • Windows XP:

- "Local Drive":\Documents and Settings\"Your username"\Application Data\ELAD\ELAD FDMSW1\1.0.0.0
- Move the following files in another directory: FDMDS1Config.xml, FDMS1Settings\_Offline, FDMS1Settings\_XXXXX and FDMSW1MainSetup.
   Attention: by moving these files, you will lost all the user settings as last tuning frequency, demodulation mode, frequency related settings etc...
- Restart the software

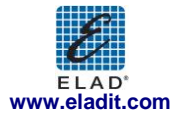